## LMS01-LB/LS -- LoRaWAN Leaf Moisture Sensor User Manual

last modified by Xiaoling

on 2024/01/15 09:37

## **Table of Contents**

| 1. Introduction                                        | 4   |
|--------------------------------------------------------|-----|
| 1.1 What is LoRaWAN Leaf Moisture Sensor               | . 4 |
| 1.2 Features                                           | 5   |
| 1.3 Specification                                      | . 5 |
| 1.4 Applications                                       | . 6 |
| 1.5 Sleep mode and working mode                        | 6   |
| 1.6 Button & LEDs                                      | . 6 |
| 1.7 BLE connection                                     | 7   |
| 1.8 Pin Definitions                                    | . 8 |
| 1.9 Mechanical                                         | . 8 |
| 1.9.1 for LB version                                   | 8   |
| 1.9.2 for LS version                                   | 9   |
| 2. Configure LMS01-LB/LS to connect to LoRaWAN network | . 9 |
| 2.1 How it works                                       | . 9 |
| 2.2 Quick guide to connect to LoRaWAN server (OTAA)    | 10  |
| 2.3 Uplink Payload                                     | 14  |
| 2.3.1 Battery Info                                     | 15  |
| 2.3.2 DS18B20 Temperature sensor                       | 15  |
| 2.3.3 Leaf Moisture                                    | 15  |
| 2.3.4 Leaf Temperature                                 | 15  |
| 2.3.5 Interrupt Pin                                    | 15  |
| 2.3.6 Message Type                                     | 15  |
| 2.3.7 Decode payload in The Things Network             | 16  |
| 2.4 Uplink Interval                                    | 16  |
| 2.5 Show Data in DataCake IoT Server                   | 16  |
| 2.6 Datalog Feature                                    | 22  |
| 2.6.1 Ways to get datalog via LoRaWAN                  | 22  |
| 2.6.2 Unix TimeStamp                                   | 22  |
| 2.6.3 Set Device Time                                  | 23  |
| 2.6.4 Poll sensor value                                | 23  |
| 2.7 Frequency Plans                                    | 24  |
| 2.8 Installation                                       | 24  |
| 3. Configure LMS01-LB/LS                               | 25  |
| 3.1 Configure Methods                                  | 25  |
| 3.2 General Commands                                   | 25  |
| 3.3 Commands special design for LMS01-LB/LS            | 25  |
| 3.3.1 Set Transmit Interval Time                       | 25  |
| 3.3.2 Set Interrupt Mode                               | 25  |
| 3.3.3 Get Firmware Version Info                        | 26  |
| 4. Battery & Power Consumption                         | 27  |
| 5. OTA Firmware update                                 | 27  |
| b. FAQ                                                 | 27  |
| 0.1 AT COMMANDS INPUT DOESN'T WORK                     | 27  |
| /. Urder Inio                                          | 2/  |
| 0. Facking Inic                                        | 28  |
| 9. Support                                             | 28  |

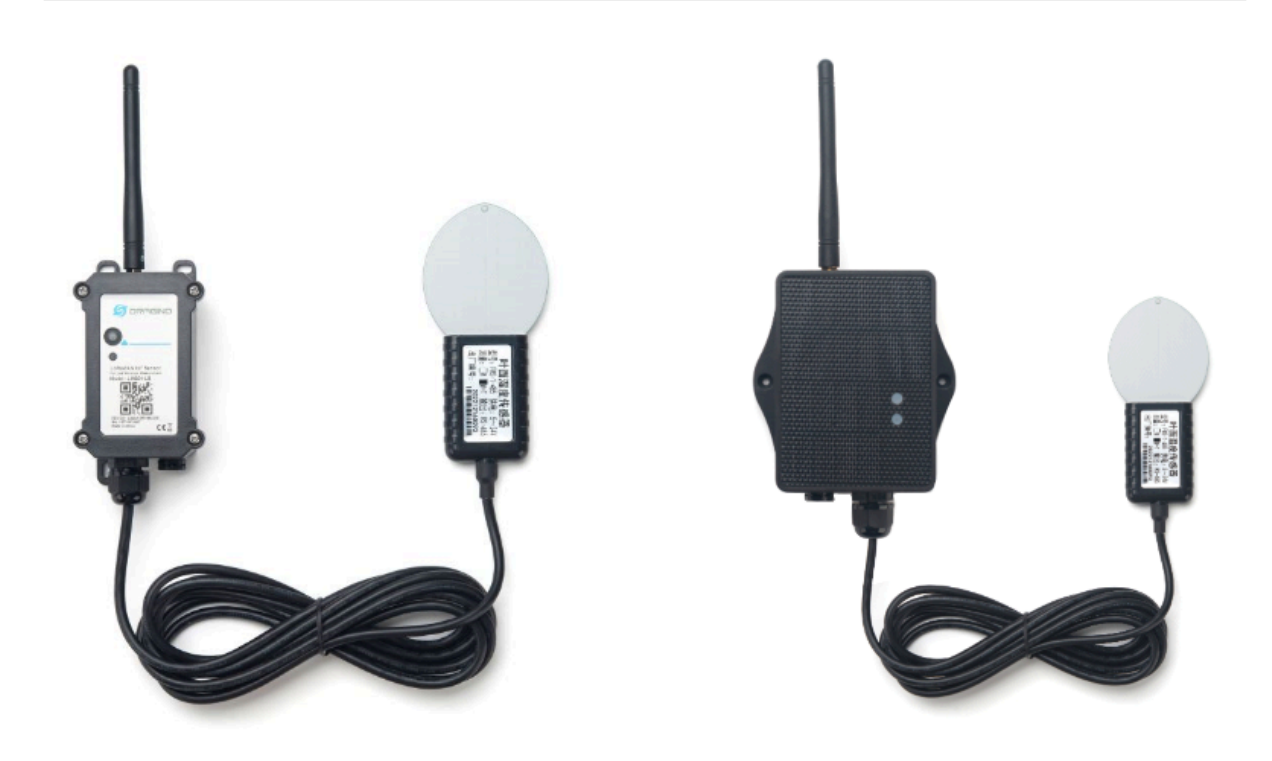

#### **Table of Contents:**

- 1. Introduction
  - 1.1 What is LoRaWAN Leaf Moisture Sensor
  - <u>1.2 Features</u>

  - <u>1.2 Features</u>
    <u>1.3 Specification</u>
    <u>1.4 Applications</u>
    <u>1.5 Sleep mode and working mode</u>
  - 1.6 Button & LEDs
  - <u>1.7 BLE connection</u>
  - <u>1.8 Pin Definitions</u>
  - 1.9 Mechanical
    - 1.9.1 for LB version
    - 1.9.2 for LS version

- 2. Configure LMS01-LB/LS to connect to LoRaWAN network
  - 2.1 How it works
  - 2.2 Quick guide to connect to LoRaWAN server (OTAA)
  - 2.3 Uplink Payload
    - 2.3.1 Battery Info
      - 2.3.2 DS18B20 Temperature sensor
      - 2.3.3 Leaf Moisture
      - 2.3.4 Leaf Temperature
      - <u>2.3.5 Interrupt Pin</u>
      - 2.3.6 Message Type
      - 2.3.7 Decode payload in The Things Network
  - 2.4 Uplink Interval
  - 2.5 Show Data in DataCake IoT Server
  - <u>2.6 Datalog Feature</u>
    - 2.6.1 Ways to get datalog via LoRaWAN
    - <u>2.6.2 Unix TimeStamp</u>
    - <u>2.6.3 Set Device Time</u>
    - 2.6.4 Poll sensor value
  - 2.7 Frequency Plans
  - 2.8 Installation
- 3. Configure LMS01-LB/LS
  - <u>3.1 Configure Methods</u>
  - 3.2 General Commands
  - 3.3 Commands special design for LMS01-LB/LS
    - 3.3.1 Set Transmit Interval Time
    - <u>3.3.2 Set Interrupt Mode</u>
    - 3.3.3 Get Firmware Version Info
- <u>4. Battery & Power Consumption</u>
- <u>5. OTA Firmware update</u>
- <u>6. FAQ</u>
  - 6.1 AT Commands input doesn't work
- <u>7. Order Info</u>
- 8. Packing Info
- 9. Support

## 1. Introduction

## 1.1 What is LoRaWAN Leaf Moisture Sensor

The Dragino LMS01-LB/LS is a LoRaWAN Leaf Moisture Sensor for IoT of Agriculture. It is designed to measure the leaf moisture and temperature, so to send to the platform to analyze the leaf status such as : watering, moisturizing, dew, frozen. The probe is IP67 waterproof.

LMS01-LB/LS detects leaf's **moisture and temperature** use FDR method, it senses the dielectric constant cause by liquid over the leaf surface, and cover the value to leaf moisture. The probe is design in a leaf shape to best simulate the real leaf characterizes. The probe has as density as 15 leaf vein lines per centimeter which make it can senses small drop and more accuracy.

The LoRa wireless technology used in LMS01-LB/LS allows device to send data and reach extremely long ranges at low data-rates. It provides ultra-long range spread spectrum communication and high interference immunity whilst minimizing current consumption.

LMS01-LB/LS Supports BLE configure and wireless OTA update which make user easy to use.

LMS01-LB/LS is powered by 8500mAh Li-SOCI2 battery or solar powered + li-on battery it is designed for long term use up to 5 years.

Each LMS01-LB/LS is pre-load with a set of unique keys for LoRaWAN registrations, register these keys to local LoRaWAN server and it will auto connect after power on.

### LMS01-LB in LoRaWAN Network

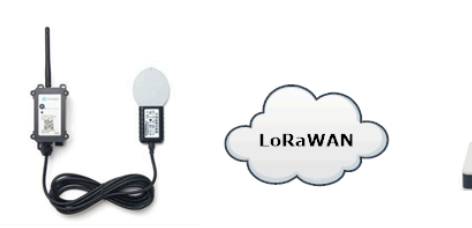

LMS01-LB LoRaWAN Leaf Moisture Sensor

Internet

LPS8v2 LoRaWAN Gateway

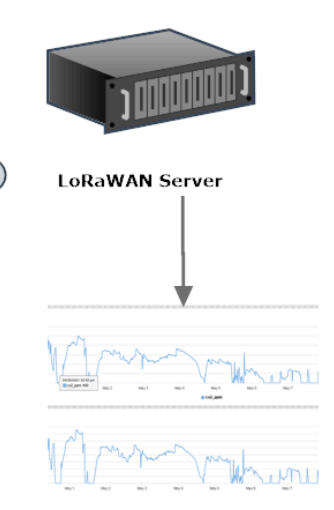

Dash Board

## **1.2 Features**

- · LoRaWAN 1.0.3 Class A
- Bands: CN470/EU433/KR920/US915/EU868/AS923/AU915/IN865
- Ultra-low power consumption
- Monitor Leaf moisture
- Monitor Leaf temperature
- Monitor Battery Level
- Support Bluetooth v5.1 and LoRaWAN remote configure
- Support wireless OTA update firmware
- AT Commands to change parameters
- Downlink to change configure
- IP66 Waterproof Enclosure
- IP67 rate for the Sensor Probe
- 8500mAh Li/SOCI2 Battery (LMS01-LB)
- Solar panel + 3000mAh Li-on battery (LMS01-LS)

## **1.3 Specification**

#### **Common DC Characteristics:**

- Supply Voltage: Built-in Battery , 2.5v ~ 3.6v
- Operating Temperature: -40 ~ 85 °C

#### Leaf Moisture: percentage of water drop over total leaf surface

• Range: 0~100%

- Resolution: 0.1%
- Accuracy: ±3%(0~50%); ±6%(>50%)
- IP67 Protection
- · Length: 3.5 meters

### Leaf Temperature:

- Range: -50 ~ 80 ° C
- Resolution: 0.1 °C
- Accuracy:  $<\pm 0.5$  °C(-10 °C ~ 70 °C), $<\pm 1.0$  °C (others)
- IP67 Protection
- · Length: 3.5 meters

### LoRa Spec:

- Frequency Range, Band 1 (HF): 862 ~ 1020 Mhz, Band 2 (LF): 410 ~ 528 Mhz
- Max +22 dBm constant RF output vs.
- RX sensitivity: down to -139 dBm.
- · Excellent blocking immunity

### **Battery:**

- Li/SOCI2 un-chargeable battery
- Capacity: 8500mAh
- Self-Discharge: <1% / Year @ 25°C</li>
- Max continuously current: 130mA
- Max boost current: 2A, 1 second

### **Power Consumption**

- Sleep Mode: 5uA @ 3.3v
- LoRa Transmit Mode: 125mA @ 20dBm, 82mA @ 14dBm

## **1.4 Applications**

Smart Agriculture

## 1.5 Sleep mode and working mode

**Deep Sleep Mode:** Sensor doesn't have any LoRaWAN activate. This mode is used for storage and shipping to save battery life.

Working Mode: In this mode, Sensor will work as LoRaWAN Sensor to Join LoRaWAN network and send out sensor data to server. Between each sampling/tx/rx periodically, sensor will be in IDLE mode), in IDLE mode, sensor has the same power consumption as Deep Sleep mode.

## 1.6 Button & LEDs

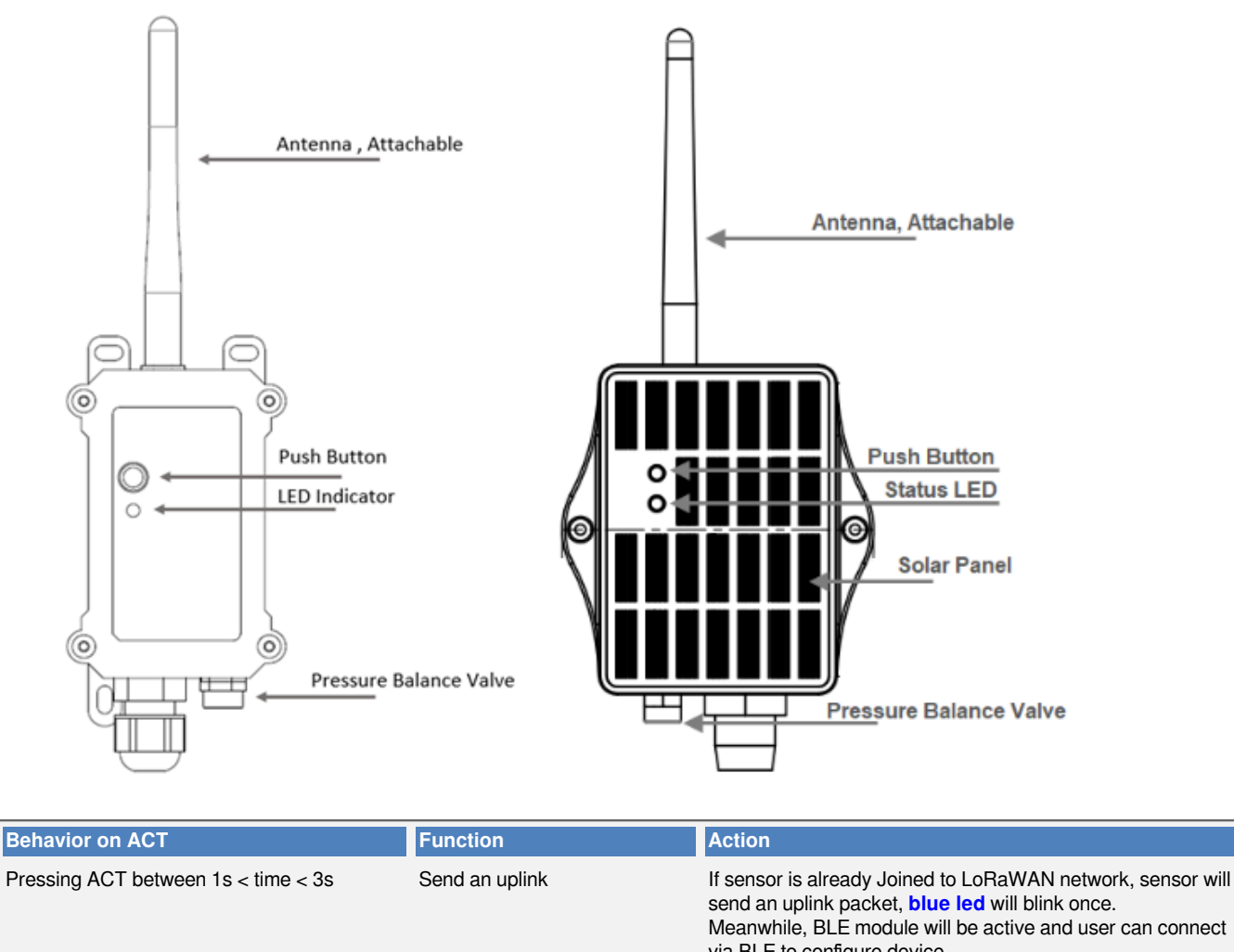

|                               |                   | via BLE to configure device.                                                                                                    |
|-------------------------------|-------------------|----------------------------------------------------------------------------------------------------|
| Pressing ACT for more than 3s | Active Device     | Green led will fast blink 5 times, device will enter OTA mode<br>for 3 seconds. And then start to JOIN LoRaWAN network.<br>Green led will solidly turn on for 5 seconds after joined in<br>network.<br>Once sensor is active, BLE module will be active and user can<br>connect via BLE to configure device, no matter if device join or<br>not join LoRaWAN network. |
| Fast press ACT 5 times.       | Deactivate Device | <b>Red led</b> will solid on for 5 seconds. Means device is in Deep Sleep Mode.                                                                                                    |

## **1.7 BLE connection**

LMS01-LB/LS support BLE remote configure.

BLE can be used to configure the parameter of sensor or see the console output from sensor. BLE will be only activate on below case:

- Press button to send an uplink
- Press button to active device.
- Device Power on or reset.

If there is no activity connection on BLE in 60 seconds, sensor will shut down BLE module to enter low power mode.

## **1.8 Pin Definitions**

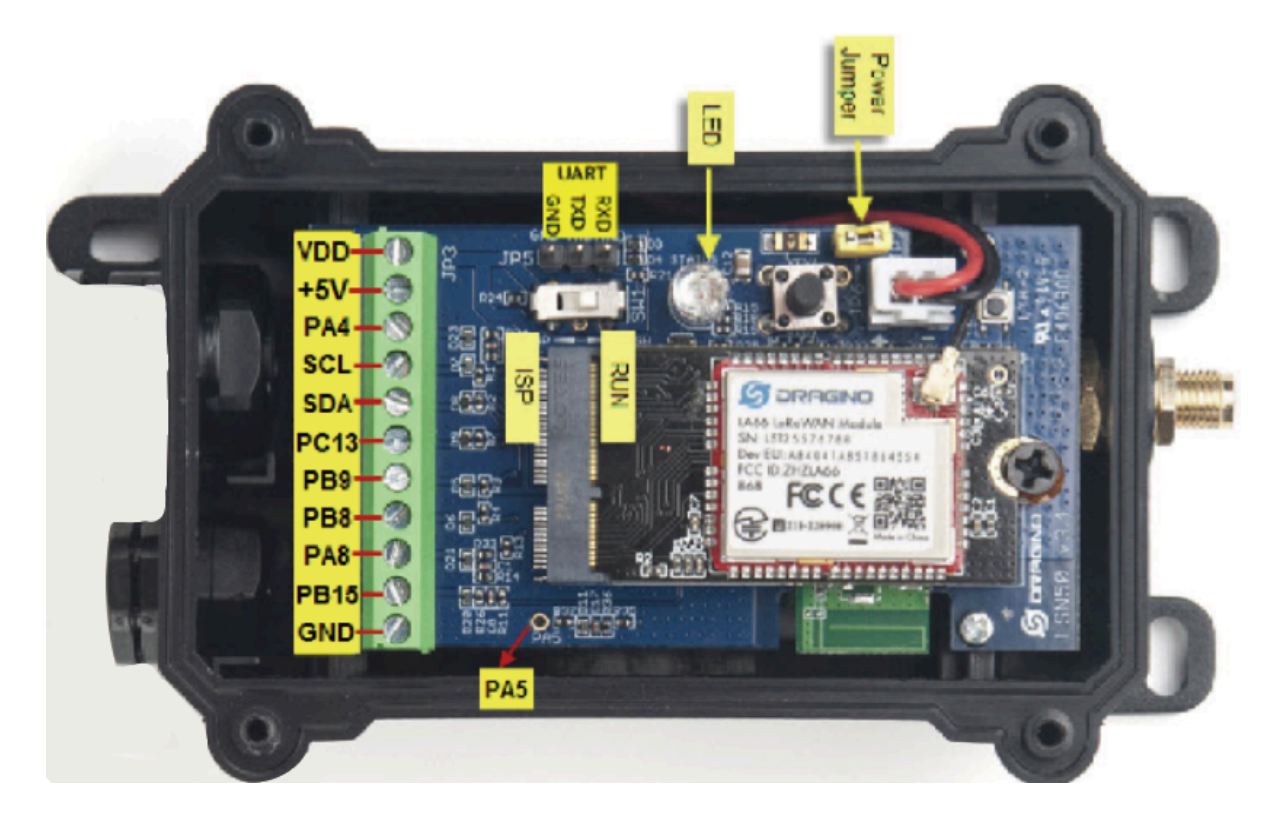

## **1.9 Mechanical**

## 1.9.1 for LB version

**Main Device Dimension:** 

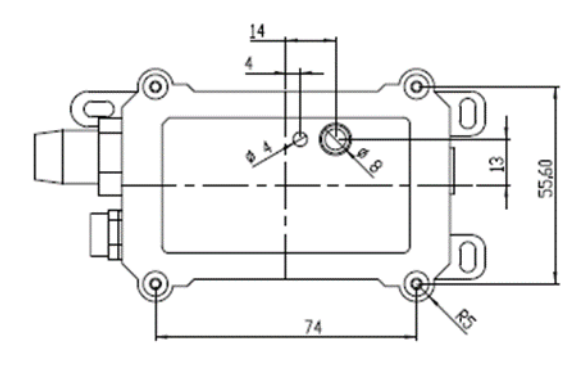

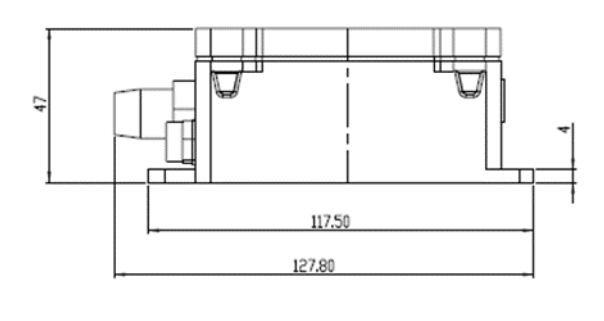

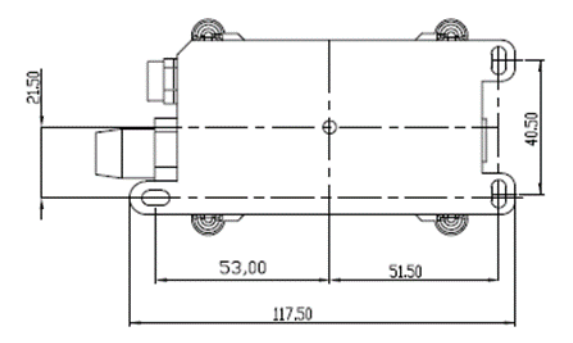

## 1.9.2 for LS version

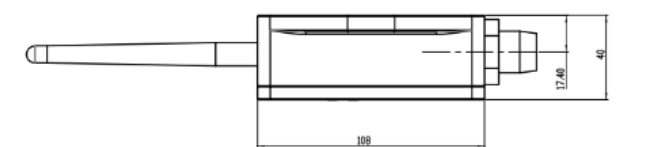

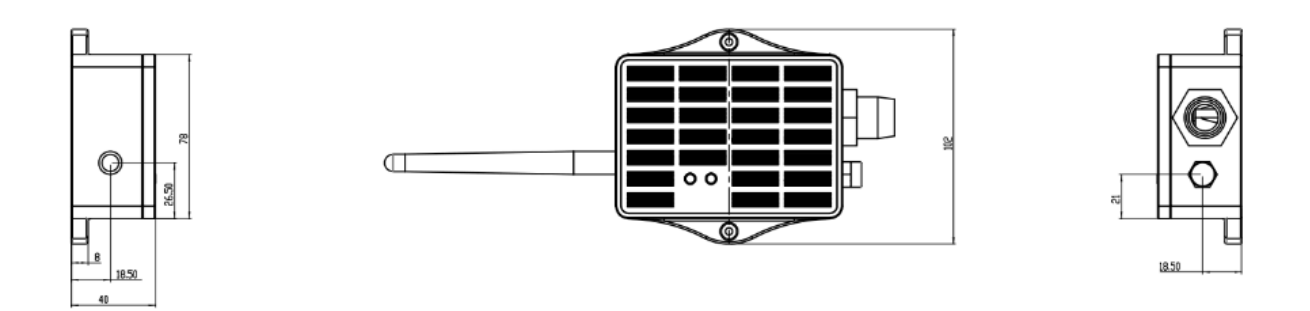

# 2. Configure LMS01-LB/LS to connect to LoRaWAN network

## 2.1 How it works

The LMS01-LB/LS is configured as LoRaWAN OTAA Class A mode by default. It has OTAA keys to join LoRaWAN network. To connect a local LoRaWAN network, you need to input the OTAA keys in the LoRaWAN loT server and press the button to activate the LMS01-LB/LS. It will automatically join the network via OTAA and start to send the sensor value. The default uplink interval is 20 minutes.

## 2.2 Quick guide to connect to LoRaWAN server (OTAA)

Following is an example for how to join the <u>TTN v3 LoRaWAN Network</u>. Below is the network structure; we use the <u>LPS8v2</u> as a LoRaWAN gateway in this example.

### LMS01-LB in LoRaWAN Network

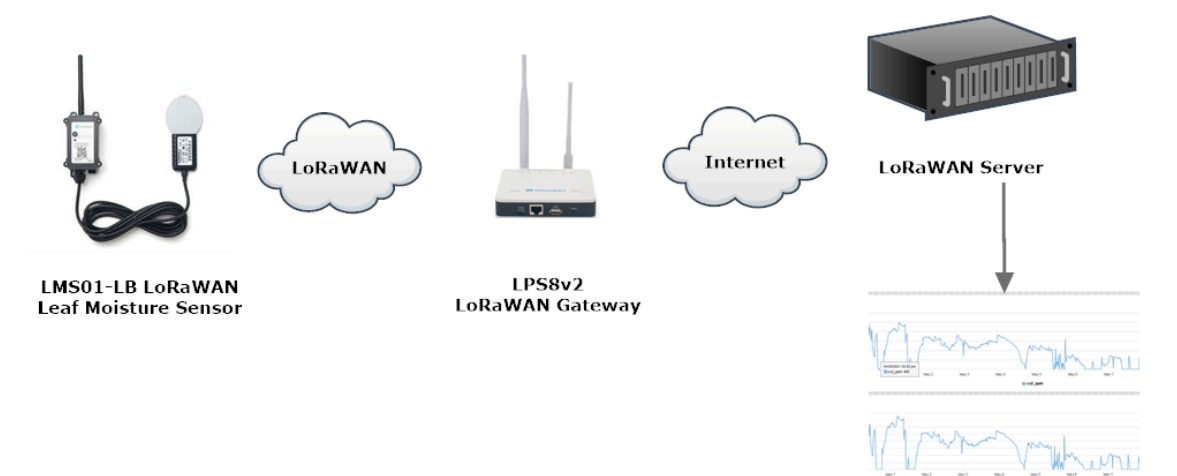

Dash Board

The LPS8v2 is already set to connected to TTN network, so what we need to now is configure the TTN server.

**Step 1:** Create a device in TTN with the OTAA keys from LMS01-LB/LS. Each LMS01-LB/LS is shipped with a sticker with the default device EUI as below:

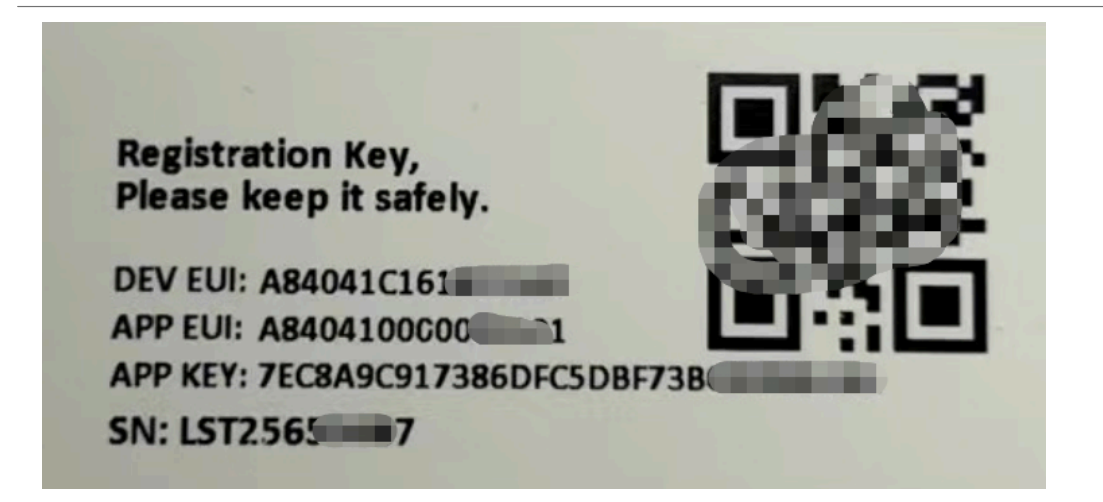

You can enter this key in the LoRaWAN Server portal. Below is TTN screen shot:

### **Register the device**

#### **Register end device**

| From The LoRaWAN Device Repository                    | Manually |   |  |
|-------------------------------------------------------|----------|---|--|
| Preparation                                           |          |   |  |
| Activation mode*                                      |          |   |  |
| <ul> <li>Over the air activation (OTAA)</li> </ul>    |          |   |  |
| Activation by personalization (ABP)                   |          |   |  |
| Multicast                                             |          |   |  |
| Do not configure activation                           |          |   |  |
| LoRaWAN version 🗇 *                                   |          |   |  |
| MAC V1.0.3                                            | ~        | 1 |  |
| Network Server address<br>eu1.cloud.thethings.network |          |   |  |
| Application Server address                            |          |   |  |
| eu1.cloud.thethings.network                           |          |   |  |
| External Join Server 🗇                                |          |   |  |
| Enabled                                               |          |   |  |
| Join Server address                                   |          |   |  |
| eu1.cloud.thethings.network                           |          |   |  |
|                                                       |          |   |  |
| Start                                                 |          |   |  |
| 2                                                     |          |   |  |

Add APP EUI and DEV EUI

## **Register end device**

| From The LoRaWAN Device Repository                         | Manually                                                                                                  |                                                        |  |
|------------------------------------------------------------|----------------------------------------------------------------------------------------------------|--------------------------------------------------------|--|
| Basic settings<br>End device ID's, Name and<br>Description | 2 Network layer settings<br>Frequency plan, regional<br>parameters, end device<br>class and session keys. | 3 Join settings<br>Root keys, NetID and kek<br>labels. |  |
| End device ID ⑦ *                                          |                                                                                                    |                                                        |  |
| lsnpk01                                                    |                                                                                                    |                                                        |  |
| AppEUI®*                                                   | ]                                                                                                    |                                                        |  |
| DevEUI () *                                                |                                                                                                    |                                                        |  |
|                                                            |                                                                                                    |                                                        |  |
| End device name                                            |                                                                                                    |                                                        |  |
| LSNPK01                                                    |                                                                                                    |                                                        |  |
| End device description                                     |                                                                                                    |                                                        |  |
| Description for my new end device                          |                                                                                                    |                                                        |  |
| Optional end device description; can also be u             | used to save notes about the end device                                                                   | 1                                                      |  |
|                                                            |                                                                                                    | Network layer settings >                               |  |

Add APP EUI in the application

## **Register end device**

| Basic settings<br>End device ID's, Name and<br>Description | 2 Network layer settings<br>Frequency plan, regional<br>parameters, end device<br>class and session keys. | (3) Join settings<br>Root keys, NetID and kek<br>labels. |
|------------------------------------------------------------|----------------------------------------------------------------------------------------------------|----------------------------------------------------------|
| Frequency plan 🗇 *                                         |                                                                                                    |                                                          |
| Europe 863-870 MHz (SF12 for RX2)                          | ~                                                                                                    |                                                          |
| LoRaWAN version ⑦*                                         |                                                                                                    |                                                          |
| MAC V1.0.3                                                 | $\sim$                                                                                                    |                                                          |
| Regional Parameters version ⑦*                             |                                                                                                    |                                                          |
| PHY V1.0.3 REV A                                           | $\sim$                                                                                                    |                                                          |
| LoRaWAN class capabilities 🗇                               |                                                                                                    |                                                          |
| Supports class B                                           |                                                                                                    |                                                          |
| Supports class C                                           |                                                                                                    |                                                          |
| Advanced settings $\sim$                                   |                                                                                                    |                                                          |
|                                                            |                                                                                                    |                                                          |

Add APP KEY

## **Register end device**

| From The LoRaWAN Device Repository                         | Manually                                                                                                |                                                      |
|------------------------------------------------------------|----------------------------------------------------------------------------------------------------|------------------------------------------------------|
| Basic settings<br>End device ID's, Name and<br>Description | Network layer settings<br>Frequency plan, regional<br>parameters, end device<br>class and session keys. | Join settings<br>Root keys, NetID and kek<br>labels. |
| Root keys                                                  |                                                                                                    | 7                                                    |
| BD 72 1D AC F3 CC AB 67 72 8                               | D 7A F5 4D DF 30 8B $$ $$                                                                               |                                                      |
| Advanced settings $$                                       |                                                                                                    |                                                      |
| Z. Netwood Javas estitates                                 |                                                                                                    |                                                      |
| < Network tayer settings                                   |                                                                                                    | Aud end device                                       |

Step 2: Activate on LMS01-LB/LS

Press the button for 5 seconds to activate the LMS01-LB/LS.

Green led will fast blink 5 times, device will enter OTA mode for 3 seconds. And then start to JOIN LoRaWAN network. Green led will solidly turn on for 5 seconds after joined in network.

After join success, it will start to upload messages to TTN and you can see the messages in the panel.

## 2.3 Uplink Payload

LMS01-LB/LS will uplink payload via LoRaWAN with below payload format:

Uplink payload includes in total 11 bytes.

Normal uplink payload:

| Size(byt          | es) 2                                   | 2                    |                        | 2                                         | 2                                         | 1                                             | 1                            | 1                   |
|-------------------|-----------------------------------------|----------------------|------------------------|-------------------------------------------|-------------------------------------------|-----------------------------------------------|------------------------------|---------------------|
| Value             | BAT                                     | <u>Tem</u><br>(Opt   | nperature<br>tional)   | Leaf Moisture                             | <u>Leaf</u><br><u>Temperature</u>         | <u>Digital Interrupt</u><br><u>(Optional)</u> | Reserve                      | <u>Message Type</u> |
| ⇔11:35:45         | Link ADR request enqueued               | DevAddr: 26 08 67 48 |                        |                                           |                                           |                                               |                              |                     |
| ↓ 11:35:45        | Successfully scheduled data downlink _  | DevAddz: 26 08 67 48 |                        |                                           |                                           |                                               |                              |                     |
| ↓ 11:35:45        | Schedule data downlink for transmissi_  | DevAddz: 26 08 67 48 | Rx1 Delay: 5           |                                           |                                           |                                               |                              |                     |
| <b>0</b> 11:35:45 | Store upstream data message             | DevAddz1 26 08 67 48 |                        |                                           |                                           |                                               |                              |                     |
| ↑ 11:35:45        | Forward data message to Application S., | DevAddz: 26 08 67 48 | MAC payload: D3 4C 77  | 25 FD 18 8C 83 1E 47 60 FPort: 2          | SNR: 6.8 RSSI: -90 Bandwidth: 125000      |                                               |                              |                     |
| ↑ 11:35:45        | Forward uplink data message             | DevAddz: 26 08 67 48 | Payload: { Bat: "3.374 | <pre>v", Interrupt_flag: 0, Leaf_Mo</pre> | isture: "0.90", Leaf_Temperature: "27.60" | , Message_type: 1, TempC_DS18820: "0          | .00 °C" } 00 25 00 00 00     |                     |
| ↑ 11:35:45        | Receive uplink data message             | DevAddz: 26 08 67 48 |                        |                                           |                                           |                                               |                              |                     |
| ↑ 11:35:45        | Successfully processed data message     | DevAddx: 26 08 67 48 | FPort: 2 MAC payload:  | 03 4C 77 25 FD 18 8C 83 1E 47 68          | Bandwidth: 125000 SNR: 6.8 RSSI: -90 F    | taw payload: 40 48 67 08 26 80 00 00 02       | D3 4C 77 25 F0 18 8C 83 1E 4 |                     |
| ↑ 11:35:45        | Receive data message                    | DevAddz: 26 08 67 48 | FPort: 2 MAC payload:  | 03 4C 77 25 FD 18 8C 83 1E 47 68          | Bandwidth: 125000 SNR: 6.8 RSSI: -90 6    | Raw payload: 40 48 67 08 26 80 00 00 02       | 03 4C 77 25 F0 18 8C 83 1E 4 |                     |

## 2.3.1 Battery Info

Check the battery voltage for LMS01-LB/LS.

Ex1: 0x0B45 = 2885mV

Ex2: 0x0B49 = 2889mV

### 2.3.2 DS18B20 Temperature sensor

This is optional, user can connect external DS18B20 sensor to the +3.3v, one-wire and GND pin . and this field will report temperature.

### Example:

If payload is: 0105H: (0105 & FC00 == 0), temp = 0105H /10 = 26.1 degree

If payload is: FF3FH: (FF3F & FC00 == 1), temp = (FF3FH - 65536)/10 = -19.3 degrees.

## 2.3.3 Leaf Moisture

Range: 0 ~ 100%

Example:

0x0015(H) = 21(D) /10= 2.1%

### 2.3.4 Leaf Temperature

Get Leaf Temperature

### Example:

If payload is: 0105H: (0105 & FC00 == 0), temp = 0105H /10 = 26.1 degree

If payload is: FF3FH : (FF3F & FC00 == 1) , temp = (FF3FH - 65536)/10 = -19.3 degrees.

## 2.3.5 Interrupt Pin

This data field shows if this packet is generated by interrupt or not. <u>Click here</u> for the hardware and software set up.

### Example:

0x00: Normal uplink packet.

0x01: Interrupt Uplink Packet.

## 2.3.6 Message Type

For a normal uplink payload, the message type is always 0x01.

Valid Message Type:

| Message Type Code | Description           | Payload                |
|-------------------|-----------------------|------------------------|
| 0x01              | Normal Uplink         | Normal Uplink Payload  |
| 0x02              | Reply configures info | Configure Info Payload |

## 2.3.7 Decode payload in The Things Network

While using TTN network, you can add the payload format to decode the payload.

| Overview                | Overview Live data Messaging Location Payload formatters Claiming General settings                                                                                                    |
|-------------------------|----------------------------------------------------------------------------------------------------|
| 👗 End devices           | Uplink Downlink                                                                                                    |
| 🚺 Live data             |                                                                                                    |
| <> Payload formatters ~ | These payload formatters are executed on uplink messages from this end device and take precedence over application level payload formatters.                                                                                                    |
| ↑ Integrations          | Formatter type                                                                                                    |
| 2. Collaborators        | Use application payload formatter None Javascript GRPC service CayenneLPP Repository                                                                                                    |
| Ov API keys             | Formatter parameter*                                                                                                    |
| General settings        | <pre>data: {     data: {         data: {          data: {         data: {         data: {</pre> |
|                         | • H                                                                                                    |
| < Hide sidebar          | Save changes                                                                                                    |

The payload decoder function for TTN is here:

LMS01-LB/LS TTN Payload Decoder: https://github.com/dragino/dragino-end-node-decoder

## 2.4 Uplink Interval

The LMS01-LB/LS by default uplink the sensor data every 20 minutes. User can change this interval by AT Command or LoRaWAN Downlink Command. See this link: <u>Change Uplink Interval</u>

## 2.5 Show Data in DataCake IoT Server

<u>DATACAKE</u> provides a human friendly interface to show the sensor data, once we have data in TTN, we can use <u>DATACAKE</u> to connect to TTN and see the data in DATACAKE. Below are the steps:

Step 1: Be sure that your device is programmed and properly connected to the network at this time.

Step 2: To configure the Application to forward data to DATACAKE you will need to add integration. To add the DATACAKE integration, perform the following steps:

User Manual for LoRaWAN /NB -IoT End Nodes - LMS01-LB/LS -- LoRaWAN Leaf Moisture Sensor User Manual

| Dverview<br>Ind devices                                                      | Choose webhook templa                                  | te                                                   |                                 |                                           |
|------------------------------------------------------------------------------|--------------------------------------------------------|------------------------------------------------------|---------------------------------|-------------------------------------------|
| Uve data<br>Payload formatters v<br>Integrations                             | 🔅 ubidots                                              | $\square$                                            | Tago                            | III Akenza                                |
| <ul> <li>Webhooks</li> <li>Pub/Subs</li> </ul>                               | Ubidots<br>Integrate with Ubidots over<br>UbiFunctions | Datacake<br>Send data to Datacake via TTI<br>adapter | TagolO<br>Integrate with TagolO | Akenza Core<br>Integrate with Akenza Core |
| Storage Integration     AWS INT     LoRa Cloud     collaborators     Wi keys | <b>C</b> ThingSpeak                                    | i Qubitro                                            | thethings 10                    |                                           |

## Add custom webhook

### **Template information**

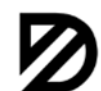

Datacake

Send data to Datacake via TTI adapter

About Datacake 🖾 | Documentation 🖾

### **Template settings**

| my new datacake webbeek     |                             |  |
|-----------------------------|-----------------------------|--|
|                             | date as les surely be a slo |  |
|                             | natacake-wennook            |  |
| IIIY-IICW-uatacake-webliook | uatacake-webhook            |  |

Token\*

Datacake API Token

Create datacake webhook

Step 3: Create an account or log in Datacake.

Step 4: Create LMS01-LB/LS product.

#### $\times$ Add Device 1 Particle PARTICLE D Zero PINCODE LoRaWAN API D Zero LTE **STEP 4** STEP 1 STEP 2 STEP 3 Product Network Server Devices Plan

## Datacake Product

You can add devices to an existing product on Datacake, create a new empty product or start with one of the templates. Products allow you to share the same configuration (fields, dashboard and more) between devices.

| New Product from                   | Existing Product  | New Product      |
|------------------------------------|-------------------|------------------|
| template                           | Add devices to an | Create new empty |
| Create new product from a template | existing product  | product          |

## New Product

If your device is not available as a template, you can start with an empty device. You will have to create the device definition (fields, dashboard) and provide the payload decoder in the device's configuration.

## Product Name

LSPH01

Next

| Add D             | evice |                     |        |                   |           |                | $\times$ |
|-------------------|-------|---------------------|--------|-------------------|-----------|----------------|----------|
|                   |       | Particle            |        | DZero             | DZerolTE  |                |          |
| STEP 1<br>Product | t     | STEP 2<br>Network S | Server | STEP 3<br>Devices | DZelo LIE | STEP 4<br>Plan |          |

## Network Server

Please choose the LoRaWAN Network Server that your devices are connected to.

| • The Things Stack<br>TTN V3 / Things In | V3<br>Idustries Downlinks        |
|------------------------------------------|----------------------------------|
| The Things Netwo                         | rk V2<br>twork Uplinks Downlinks |
| 🔿 🧑 helium Helium                        | Uplinks Downlinks                |
|                                          | Uplinks Downlinks                |
| kerlink Kerlink Wanesy                   | Uplinks                          |
| Showing 1 to 5 of 8 results              | Previous Next                    |
|                                          | Back                             |

| Add D            | evice   |                     |              |                   |            |                             | $\times$ |
|------------------|---------|---------------------|--------------|-------------------|------------|-----------------------------|----------|
|                  | P       | Particle            | <a>April</a> | ً⊘                | ً⊘         |                             |          |
|                  | LoRaWAN | PARTICLE            | API          | D Zero            | D Zero LTE | PINCODE                     |          |
| STEP 1<br>Produc | t       | STEP 2<br>Network S | Server       | STEP 3<br>Devices |            | <mark>STEP 4</mark><br>Plan |          |

## Add Devices

Enter one or more LoRaWAN Device EUIs and the names they will have on Datacake.

| DEVEUI               |              | NAME                    |
|----------------------|--------------|-------------------------|
| <i>ିଲ</i>            | ð 66 8 bytes | LSPH01                  |
| · Add another device | Cons         | istent with DEUI on TTN |

Back

Next

### Step 5: add payload decode

Download Datacake decoder from: <u>https://github.com/dragino/dragino-end-node-decoder</u>

| LLMS01                      |                                       |                                                  |
|-----------------------------|---------------------------------------|--------------------------------------------------|
| Location<br>-               | Serial Number<br>4641431465464987     | Last update<br>Thu May 13 2021 09:17:56 GMT+0800 |
| Dashboard History Downlinks | Configuration Debug Rules Permissions |                                                  |
|                             |                                       |                                                  |
| General Configuration       |                                       |                                                  |
| Name                        |                                       |                                                  |
| LLMS01                      |                                       |                                                  |
| Location                    |                                       |                                                  |
|                             |                                       |                                                  |

|                                                                                                    |                                                                                                    |                                                                                                    |                                                |                                                     |                                          |                   |           | Product-wide s                                                                 |
|----------------------------------------------------------------------------------------------------|----------------------------------------------------------------------------------------------------|----------------------------------------------------------------------------------------------------|------------------------------------------------|-----------------------------------------------------|------------------------------------------|-------------------|-----------|--------------------------------------------------------------------------------|
| en your devices                                                                                                    | sends data, the payload                                                                                                    | will be pa                                                                                                    | ssed to the payload de                         | coder, alongside the event's name. The payload deco | oder then transforms it to measurements. |                   |           |                                                                                |
| 1 - function be<br>2 // location<br>3 // (array<br>4 var val<br>5 var hat<br>6 valueeb<br>8 if(s)rte<br>10 var test<br>11 valueeb<br>12 var stat<br>13 valueeb<br>14 var value<br>15 valueeb<br>15 valueeb<br>16 valueeb<br>12 var st<br>12 valueeb<br>12 var st<br>13 valueeb<br>13 var st<br>14 var value<br>15 valueeb<br>12 valueb<br>12 var st<br>13 valueb<br>13 var st<br>14 var st<br>15 valueb<br>15 valueb<br>15 valueb<br>15 valueb<br>15 valueb<br>15 valueb<br>15 valueb<br>15 valueb<br>15 valueb<br>15 valueb<br>15 valueb<br>15 valueb<br>15 valueb<br>15 valueb<br>15 valueb<br>15 valueb<br>15 valueb<br>15 valueb<br>15 valueb<br>15 valueb<br>15 valueb<br>15 valueb<br>15 valueb<br>16 valueb<br>16 valueb<br>16 valueb<br>17 valueb<br>18 var st<br>18 var st<br>18                                                                                                    | <pre>cader()vers, port) {<br/>mullike mesage from<br/>mullike mesage from<br/>wolket mesage from<br/>ver()vers(1)(d   bytes(1))<br/>(1) = vers(1)(d   bytes(1))<br/>(1) = vers(1)(d   bytes(1))<br/>(1) = vers(1)(d   bytes(1))<br/>(vels(1)(d   bytes(1))<br/>(vels(1)(d   bytes(1)(d   bytes(1))<br/>(vels(1)(d   bytes(1)(d   bytes(1))<br/>(vels(1)(d   bytes(1)(d   bytes(1)(d   bytes(1)(d   bytes(1)(d   bytes(1)(d   bytes(1)(d   bytes(1)(d   bytes(1)(d   bytes(1)(d   bytes(1)(d   bytes(1)(d   bytes(1)(d   bytes(1)(d   bytes(1)(d   byte</pre> | <pre>m a buffet<br/>t of fiels<br/>s[1]) &amp; &amp;<br/>units:V<br/>oFixed(2);<br/>;<br/>;<br/>;<br/>;<br/>;<br/>;<br/>;<br/>;<br/>;<br/>;<br/>;<br/>;<br/>;<br/>;<br/>;<br/>;<br/>;<br/>;</pre> | ts.<br>Jo <b>FFT;</b><br>;//D518820.tomperatur | e                                                   |                                          |                   |           |                                                                                |
| 32 )<br>33 ];<br>34 )                                                                                                    |                                                                                                    |                                                                                                    |                                                |                                                     |                                          |                   | Port      |                                                                                |
| 32 };<br>33 ];<br>34 ]]<br>yload                                                                                                    |                                                                                                    |                                                                                                    |                                                |                                                     |                                          |                   | Port      |                                                                                |
| 32 }<br>33 ];<br>yload                                                                                                    |                                                                                                    |                                                                                                    |                                                |                                                     |                                          |                   | Port      | • Try Decor                                                                    |
| 32 } }<br>33 ];<br>34 ]]<br>yload<br>'ayload<br>tput                                                                                                    |                                                                                                    |                                                                                                    |                                                | console.log Output                                  | Recogn                                   | ized measurements | Port<br>1 | Try Decod                                                                      |
| yload<br>tput                                                                                                    |                                                                                                    |                                                                                                    |                                                | console.log Output                                  | Recogn                                   | ized measurements | Port<br>1 | <ul> <li>Try Decor</li> <li>Save</li> </ul>                                    |
| 33     )       34     )       yload       bayload       tput                                                                                                    |                                                                                                    |                                                                                                    | formed                                         | console.log Output                                  | Recogn                                   | ized measurements | Port 1    | <ul> <li>Try Decor</li> <li>Sove</li> <li>Add Field</li> </ul>                 |
| Fields Name                                                                                                    | Identifier                                                                                                    | Type                                                                                                    | Current<br>Value                               | console.log Output                                  | Recogn                                   | ized measurements | Port 1    | <ul> <li>Try Decor</li> <li>Save</li> <li>Add Field</li> </ul>                 |
| Fields Name BAT                                                                                                    | Identifier                                                                                                    | Type                                                                                                    | Current<br>Value<br>0                          | console.log Output                                  | Recogn                                   | ized measurements | Port 1    | <ul> <li>Try Decor</li> <li>Save</li> <li>Aus Field</li> <li>More *</li> </ul> |
| 223 1 2<br>223 1 2<br>223 2 2<br>223 2<br>223 2 2<br>223 2 2<br>223 2<br>223 2<br>23<br>23<br>23<br>23<br>23<br>23<br>23<br>23<br>23<br>2 | Identifier<br>BAT<br>LEAF_NOISTURE                                                                                                    | Type<br>Float<br>Float                                                                                                    | Current<br>Value<br>0                          | console.log Output                                  | Recogn                                   | ized measurements | Port 1    | Try Decor                                                                      |

After added, the sensor data arrive TTN, it will also arrive and show in Mydevices.

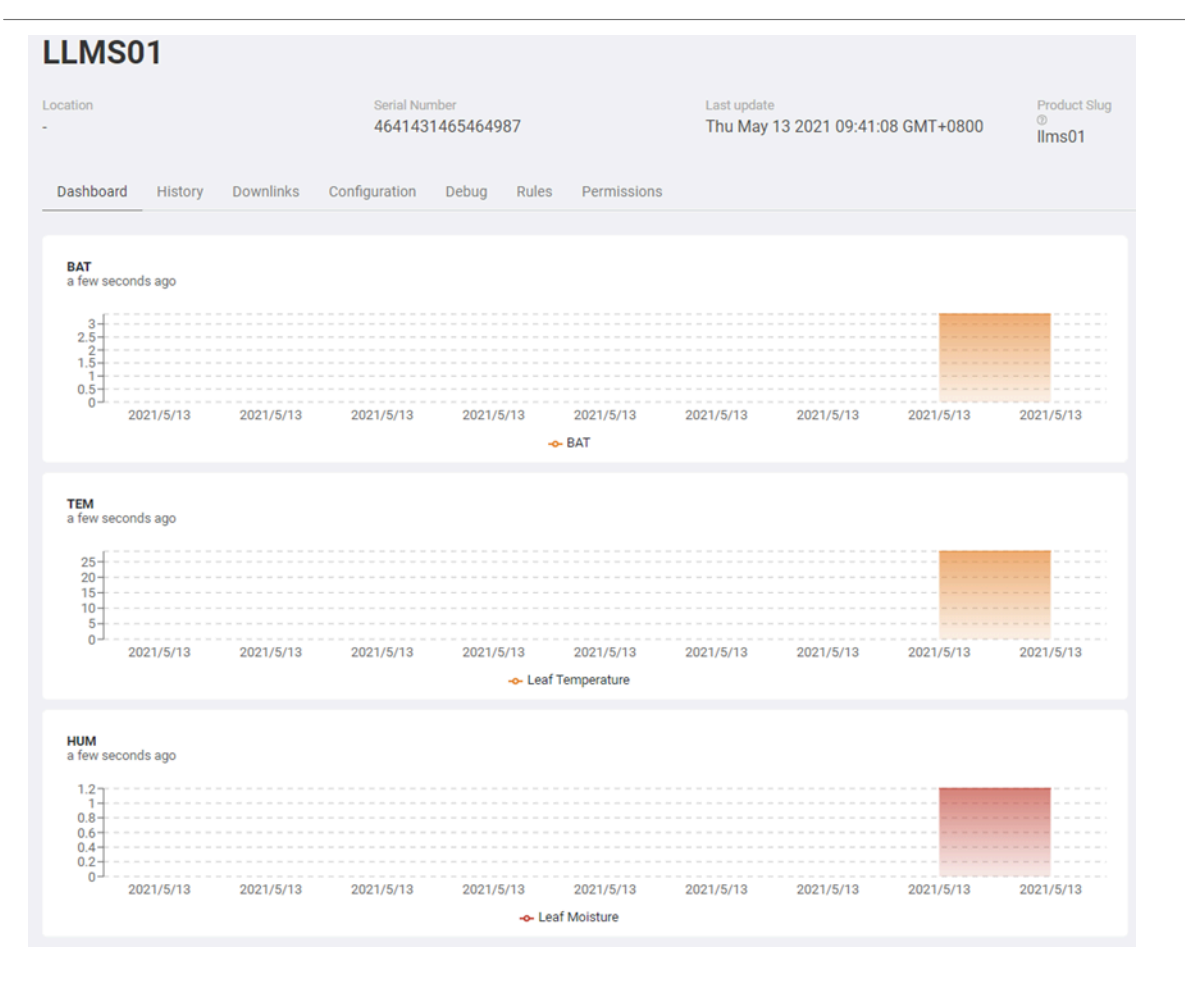

## 2.6 Datalog Feature

Datalog Feature is to ensure IoT Server can get all sampling data from Sensor even if the LoRaWAN network is down. For each sampling, LMS01-LB/LS will store the reading for future retrieving purposes.

## 2.6.1 Ways to get datalog via LoRaWAN

Set **PNACKMD=1**, LMS01-LB/LS will wait for ACK for every uplink, when there is no LoRaWAN network, LMS01-LB will mark these records with non-ack messages and store the sensor data, and it will send all messages (10s interval) after the network recovery.

- a) LMS01-LB/LS will do an ACK check for data records sending to make sure every data arrive server.
- b) LMS01-LB/LS will send data in CONFIRMED Mode when PNACKMD=1, but LMS01-LB/LS won't retransmit the packet if it doesn't get ACK, it will just mark it as a NONE-ACK message. In a future uplink if LMS01-LB/LS gets a ACK, LMS01-LB/LS will consider there is a network connection and resend all NONE-ACK messages.

## 2.6.2 Unix TimeStamp

LMS01-LB/LS uses Unix TimeStamp format based on

| Size (bytes)                                      | 4                                      |                             | 1                                           |  |  |
|---------------------------------------------------|----------------------------------------|-----------------------------|---------------------------------------------|--|--|
| DeviceTimeAns                                     | 32-bit unsigned int                    | eger : Seconds              | 8bits unsigned integer: fractional-         |  |  |
| Payload                                           | since ep                               | och*                        | second                                      |  |  |
|                                                   |                                        |                             | in 1/2^8 second steps                       |  |  |
|                                                   | Figure 10 : Device                     | eTimeAns payload f          | ormat                                       |  |  |
|                                                   | -                                      |                             |                                             |  |  |
| User can get this time fr                         | rom link: https://www.epo              | chconverter.com/:           |                                             |  |  |
|                                                   | ······································ |                             |                                             |  |  |
| Below is the converter e                          | example                                |                             |                                             |  |  |
| $\sim$                                            |                                        | Code Beautify               | JSON Formatter                              |  |  |
| EpochConverte                                     | er                                     | ,,                          |                                             |  |  |
| •                                                 |                                        | All Numbers Converter       | Decimal to Hey                              |  |  |
| Epoch & Unix Time                                 | stamp Conversion To                    | Numbers to Words Converter  | Decimal to Hex                              |  |  |
|                                                   |                                        | Decimal to Binary Converter | Enter the Decimal number to decode Sample 4 |  |  |
|                                                   |                                        | Decimal to Hex Converter    |                                             |  |  |
| The current Unix epoch time is 16118              | 89418                                  | Decimal to Octal Converter  | 1611889405                                  |  |  |
|                                                   |                                        | Binary to Decimal Converter |                                             |  |  |
| Convert epoch to human-readable date and vice ver |                                        | Binary to Hex Converter     |                                             |  |  |

Binary to Octal Converter

Binary to Text Converter

Text to Binary Converter

Hex to Decimal Converter

Hex to Binary Converter Hex to Octal Converter

Octal to Decimal Converter

Convert

ber in hex (base 16)

The n

representation:

60137afd

File.

60 [

So, we can use AT+TIMESTAMP=1611889405 or downlink 3060137afd00 to set the current time 2021 – Jan -- 29 Friday 03:03:25

### 2.6.3 Set Device Time

Assuming that this timestamp is in **seconds**: GMT: 2021年1月29日Friday 02:58:10

Your time zone: 2021年1月29日星期五 10:58:10 GMT+08:00

Mon Day Yr Hr Min Sec 14 Iolan Iolana I a blan Iolan Iolan

1611889090

Relative: 3 minutes ago

User need to set **SYNCMOD=1** to enable sync time via MAC command.

Timestamp to Human date [batch convert]

Supports Unix timestamps in seconds. milliseconds. microseconds and nanoseconds.

Once LMS01-LB/LS Joined LoRaWAN network, it will send the MAC command (DeviceTimeReq) and the server will reply with (DeviceTimeAns) to send the current time to LMS01-LB/LS. If LMS01-LB/LS fails to get the time from the server, LMS01-LB/LS will use the internal time and wait for next time request (AT+SYNCTDC to set the time request period, default is 10 days).

Note: LoRaWAN Server need to support LoRaWAN v1.0.3(MAC v1.0.3) or higher to support this MAC command feature, Chirpstack,TTN V3 v3 and loriot support but TTN V3 v2 doesn't support. If server doesn't support this command, it will through away uplink packet with this command, so user will lose the packet with time request for TTN V3 v2 if SYNCMOD=1.

#### 2.6.4 Poll sensor value

Users can poll sensor values based on timestamps. Below is the downlink command.

| Downlink Command to poll Open/Close status (0x31) |                 |               |                 |  |  |
|---------------------------------------------------|-----------------|---------------|-----------------|--|--|
| 1byte                                             | 4bytes          | 4bytes        | 1byte           |  |  |
| 31                                                | Timestamp start | Timestamp end | Uplink Interval |  |  |

Timestamp start and Timestamp end-use Unix TimeStamp format as mentioned above. Devices will reply with all data logs during this period, using the uplink interval.

For example, downlink command 31

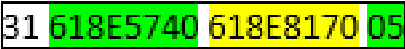

Is to check 2021/11/12 12:00:00 to 2021/11/12 15:00:00's data

Uplink Internal =5s, means LMS01-LB/LS will send one packet every 5s. range 5~255s.

## 2.7 Frequency Plans

The LMS01-LB/LS uses OTAA mode and below frequency plans by default. Each frequency band use different firmware, user update the firmware to the corresponding band for their country.

http://wiki.dragino.com/xwiki/bin/view/Main/End%20Device%20Frequency%20Band/

## 2.8 Installation

LMS01-LB/LS probe has two sides. The side without words are the sense side. Please be ware when install the sensor.

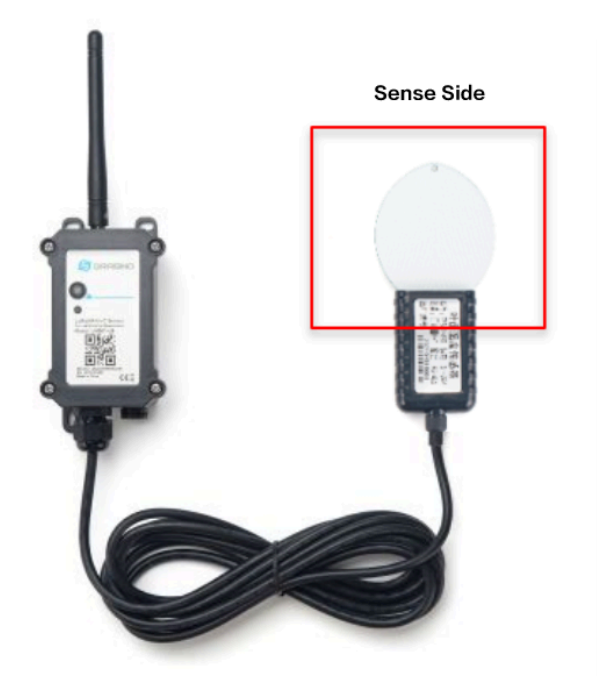

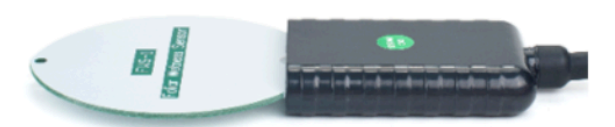

## 3. Configure LMS01-LB/LS

## 3.1 Configure Methods

LMS01-LB/LS supports below configure method:

- AT Command via Bluetooth Connection (Recommended): <u>BLE Configure Instruction.</u>
- AT Command via UART Connection : See <u>UART Connection</u>.
- LoRaWAN Downlink. Instruction for different platforms: See loT LoRaWAN Server section.

## 3.2 General Commands

These commands are to configure:

- General system settings like: uplink interval.
- LoRaWAN protocol & radio related command.

They are same for all Dragino Devices which support DLWS-005 LoRaWAN Stack. These commands can be found on the wiki:

http://wiki.dragino.com/xwiki/bin/view/Main/End%20Device%20AT%20Commands%20and%20Downlink %20Command/

## 3.3 Commands special design for LMS01-LB/LS

These commands only valid for LMS01-LB/LS, as below:

## 3.3.1 Set Transmit Interval Time

Feature: Change LoRaWAN End Node Transmit Interval.

## AT Command: AT+TDC

| Command Example | Function                       | Response                                            |
|-----------------|--------------------------------|-----------------------------------------------------|
| AT+TDC=?        | Show current transmit Interval | 30000<br>OK<br>the interval is 30000ms = 30s        |
| AT+TDC=60000    | Set Transmit Interval          | OK<br>Set transmit interval to 60000ms = 60 seconds |

### **Downlink Command: 0x01**

Format: Command Code (0x01) followed by 3 bytes time value.

If the downlink payload=0100003C, it means set the END Node's Transmit Interval to 0x00003C=60(S), while type code is 01.

- Example 1: Downlink Payload: 0100001E // Set Transmit Interval (TDC) = 30 seconds
- Example 2: Downlink Payload: 0100003C // Set Transmit Interval (TDC) = 60 seconds

## 3.3.2 Set Interrupt Mode

Feature, Set Interrupt mode for GPIO\_EXTI of pin.

When AT+INTMOD=0 is set, GPIO\_EXTI is used as a digital input port.

#### AT Command: AT+INTMOD

| Command Example | Function                                                                                                    | Response                                    |
|-----------------|----------------------------------------------------------------------------------------------------|---------------------------------------------|
| AT+INTMOD=?     | Show current interrupt mode                                                                                                    | 0<br>OK<br>the mode is 0 =Disable Interrupt |
| AT+INTMOD=2     | Set Transmit Interval<br>0. (Disable Interrupt),<br>1. (Trigger by rising and falling edge)<br>2. (Trigger by falling edge)<br>3. (Trigger by rising edge) | ОК                                          |

#### **Downlink Command: 0x06**

Format: Command Code (0x06) followed by 3 bytes.

This means that the interrupt mode of the end node is set to 0x000003=3 (rising edge trigger), and the type code is 06.

- Example 1: Downlink Payload: 06000000
- // Turn off interrupt mode
- Example 2: Downlink Payload: 06000003
- // Set the interrupt mode to rising edge trigger

#### 3.3.3 Get Firmware Version Info

Feature: use downlink to get firmware version.

#### **Downlink Command: 0x26**

| Downlink Control Type     | FPort | Type Code | Downlink payload size(bytes) |
|---------------------------|-------|-----------|------------------------------|
| Get Firmware Version Info | Any   | 26        | 2                            |

· Reply to the confirmation package: 26 01

· Reply to non-confirmed packet: 26 00

Device will send an uplink after got this downlink command. With below payload:

Configures info payload:

| Size(bytes) | 1            | 2                | 1              | 1        | 2   |
|-------------|--------------|------------------|----------------|----------|-----|
| Value       | Sensor Model | Firmware Version | Frequency Band | Sub-band | BAT |

#### Software Type: Always 0x2D for LMS01-LB/LS

Firmware Version: 0x0100, Means: v1.0.0 version

Frequency Band:

0x01: EU868

- 0x02: US915
- 0x03: IN865
- 0x04: AU915
- 0x05: KZ865
- 0x06: RU864
- 0x07: AS923
- 0x08: AS923-1
- 0x09: AS923-2

0x0a: AS923-3

0x0b: CN470

0x0c: EU433

0x0d: KR920

0x0e: MA869

#### Sub-Band:

- AU915 and US915: value 0x00 ~ 0x08
- CN470: value 0x0B ~ 0x0C
- Other Bands: Always 0x00

### Battery Info:

Check the battery voltage.

Ex1: 0x0B45 = 2885mV

Ex2: 0x0B49 = 2889mV

## 4. Battery & Power Consumption

LMS01-LB use ER26500 + SPC1520 battery pack and LMS01-LS use 3000mAh Recharable Battery with Solar Panel. See below link for detail information about the battery info and how to replace.

Battery Info & Power Consumption Analyze .

## 5. OTA Firmware update

User can change firmware LMS01-LB/LS to:

- Change Frequency band/ region.
- Update with new features.
- Fix bugs.

Firmware and changelog can be downloaded from : Firmware download link

Methods to Update Firmware:

- (Recommanded way) OTA firmware update via wireless : <u>http://wiki.dragino.com/xwiki/bin/view/Main/</u> <u>Firmware%200TA%20Update%20for%20Sensors/</u>
- Update through UART TTL interface : Instruction.

## 6. FAQ

## 6.1 AT Commands input doesn't work

In the case if user can see the console output but can't type input to the device. Please check if you already include the **ENTER** while sending out the command. Some serial tool doesn't send **ENTER** while press the send key, user need to add ENTER in their string.

## 7. Order Info

#### Part Number: LMS01-LB-XX or LMS01-LS-XX

XX: The default frequency band

- AS923: LoRaWAN AS923 band
- AU915: LoRaWAN AU915 band
- EU433: LoRaWAN EU433 band
- EU868: LoRaWAN EU868 band
- KR920: LoRaWAN KR920 band
- US915: LoRaWAN US915 band
- IN865: LoRaWAN IN865 band
- CN470: LoRaWAN CN470 band

## 8. Packing Info

#### Package Includes:

· LMS01-LB or LMS01-LS LoRaWAN Leaf Moisture Sensor

#### Dimension and weight:

- · Device Size: cm
- · Device Weight: g
- Package Size / pcs : cm
- · Weight / pcs : g

## 9. Support

- Support is provided Monday to Friday, from 09:00 to 18:00 GMT+8. Due to different timezones we cannot offer live support. However, your questions will be answered as soon as possible in the before-mentioned schedule.
- Provide as much information as possible regarding your enquiry (product models, accurately describe your
  problem and steps to replicate it etc) and send a mail to <u>Support@dragino.cc</u>.

| Flash Add | Unix Time        | Ext | BAT voltage | Value                                      |
|-----------|------------------|-----|-------------|--------------------------------------------|
| 80196E0   | 21/1/19 04:27:03 | 1   | 3145        | sht_temp=22.00 sht_hum=32.6 ds_temp=327.67 |
| 80196F0   | 21/1/19 04:28:57 | 1   | 3145        | sht_temp=21.90 sht_hum=33.1 ds_temp=327.67 |
| 8019600   | 21/1/19 04:30:30 | 1   | 3145        | sht_temp=21.81 sht_hum=33.4 ds_temp=327.67 |
| 8019610   | 21/1/19 04:40:30 | 1   | 3145        | sht_temp=21.65 sht_hum=33.7 ds_temp=327.67 |
| 8019620   | 21/1/19 04:50:30 | 1   | 3147        | sht_temp=21.55 sht_hum=34.1 ds_temp=327.67 |
| 8019630   | 21/1/19 04:00:30 | 1   | 3149        | sht_temp=21.50 sht_hum=34.1 ds_temp=327.67 |
| 8019640   | 21/1/19 04:10:30 | 1   | 3149        | sht_temp=21.43 sht_hum=34.6 ds_temp=327.67 |
| 8019650   | 21/1/19 04:20:30 | 1   | 3151        | sht_temp=21.35 sht_hum=34.9 ds_temp=327.67 |

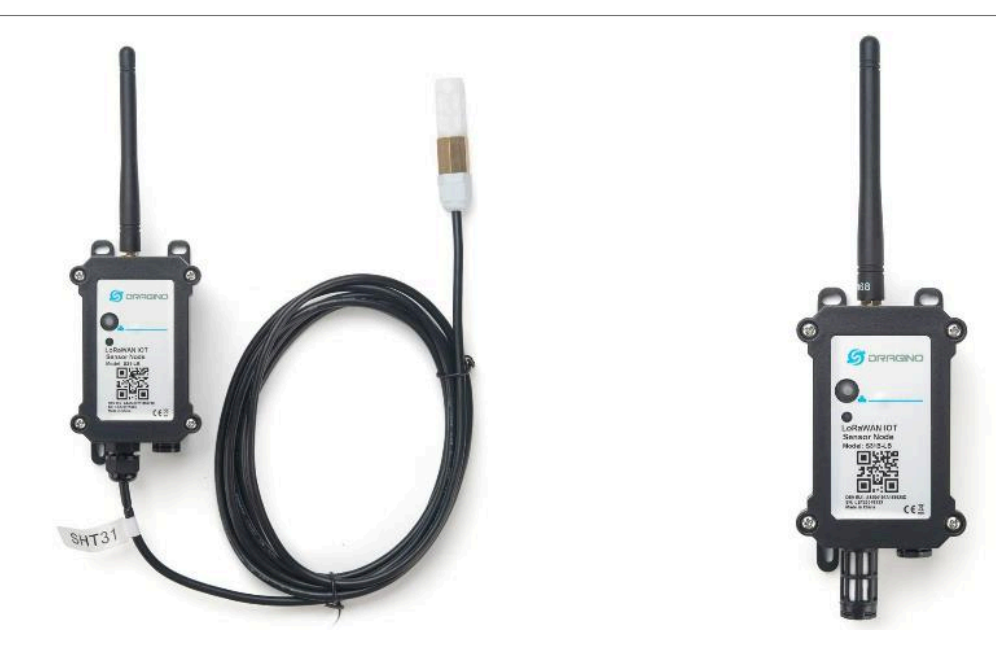

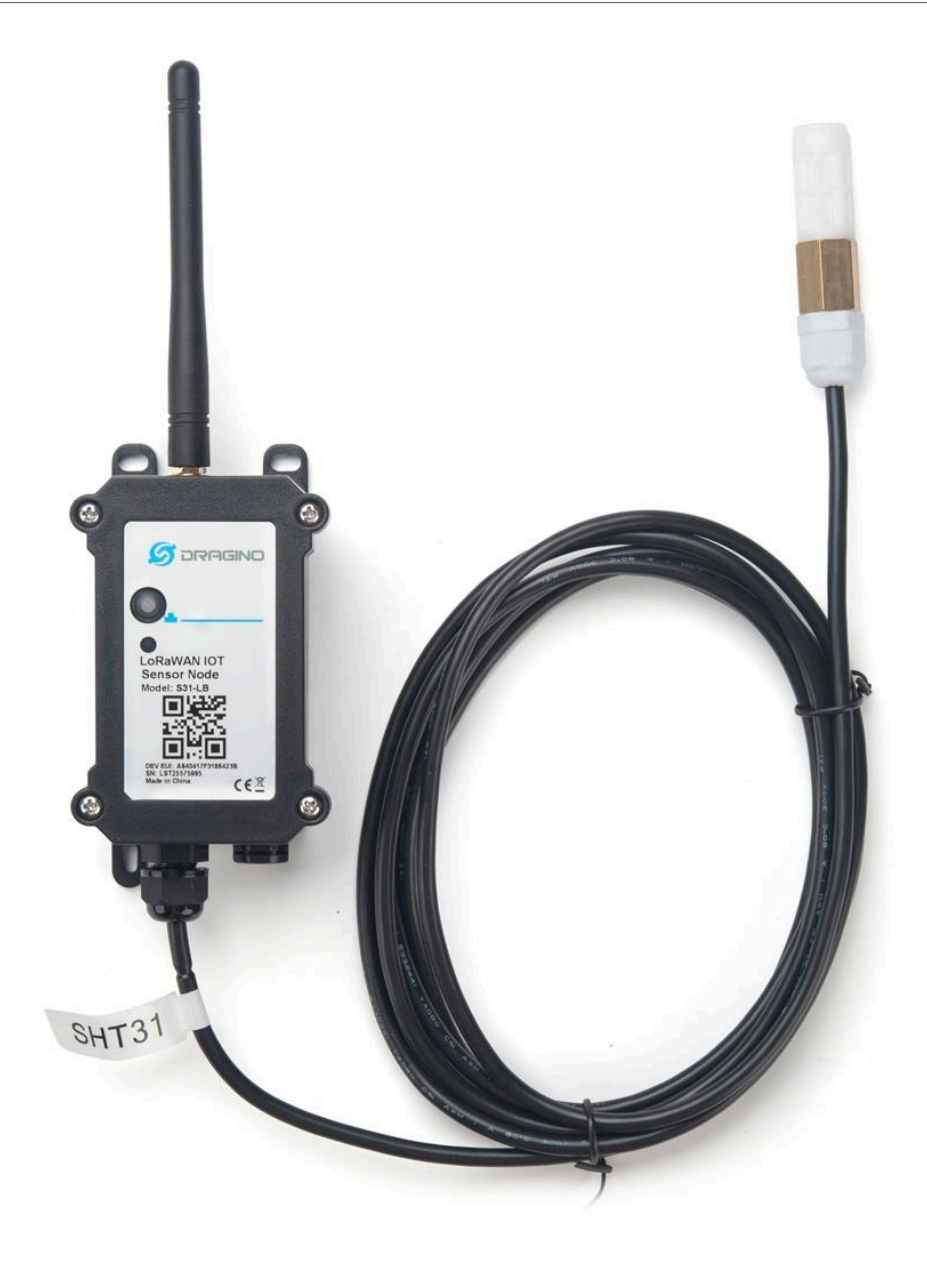

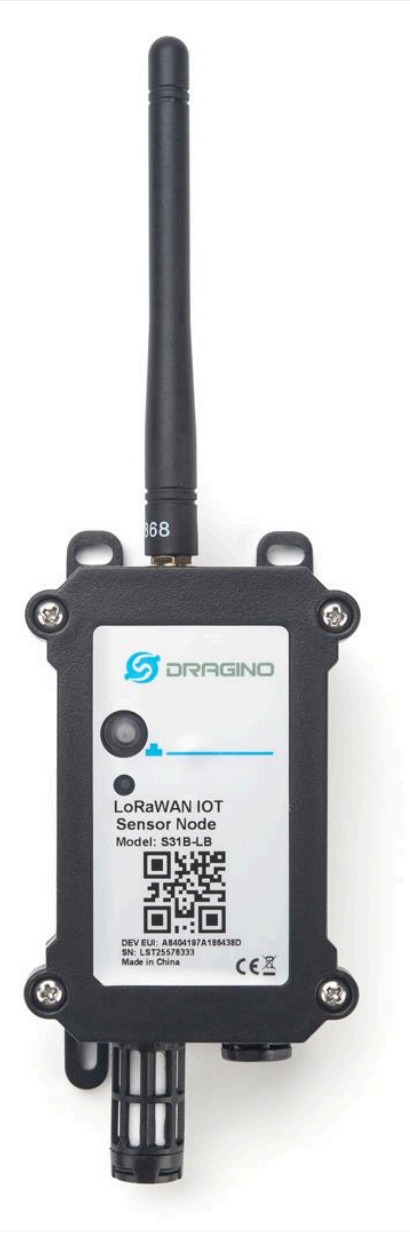

#### 🣁 S31-LB

↑4 ↓3 • Last activity 23 seconds ago ③

Overview Live data Messaging Location Payload formatters Claiming General settings

| Time       | Туре                                        | Data preview                                                                                                    |  |
|------------|---------------------------------------------|----------------------------------------------------------------------------------------------------|--|
| ↓ 16:23:52 | Schedule data downlink for transmiss:       | DevAddr:: 26 06 70 3F 🜼 🐞 Rci. Delay: 5                                                                                                    |  |
| ↑ 16:23:52 | Forward uplink data message                 | DevAddz: 26 06 70 3F 🗢 🐌 Peylod: { FIRMARE_VERSION: "0.0.1", FREQUENCY_BAND: "ASP23_3", SUB_BAND: 1, TDC_sec: 16715004 } 0A 01 10 01 FF 0C FC 🔿 🐌 FPort: 5 Data rate: SF15004125 SNR: 5.5 RSSI: -100                                                                                                    |  |
| ↑ 16:23:52 | Successfully processed data message         | Dev/Adr: 26 06 70 3F O &                                                                                                    |  |
|            |                                             | S31-LB<br>Die eu. 1755bd?fred0059497<br>↑18 ↓16 • Latt zchruhy 28 seconds app ©<br>Overview Live data Messaging Location Psyload formatters Claiming General settings                                                                                                    |  |
| Time       | Type Data                                   | view Verbour stream 👔 🛓 Export as JBON                                                                                                    |  |
| ↓ 17:12:55 | Schedule data downlink for transmissi. DevA | 1 20 00 33 34 07 🚯 /kd. 961ayr 5                                                                                                    |  |
| ↑ 17:12:55 | Forward uplink data message DevA            | 1 20 80 81 81 0 🚯 Phyloddi { \$4557 3.204, \$4557 3.001, \$204, \$104, \$2.557, \$0057, \$1057, \$10 |  |
| ↑ 17:12:55 | Successfully processed data message DevA    |                                                                                                    |  |
| ↑ 17:12:47 | Forward uplink data message DevA            | : 20 68 18 14 (0) 🖳 Projence: { 847: 3.324, F2894484; VEB320; '0.1.0", FEB; VEB320; VEB340; '0000", EESS9, VCEE; '001-10", S&_BAND; '0011 } (0.01.0.01.0.01.0.01) / (0.01.0.01.0.01.0.01) / (0.01.0.01.0.01) / (0.01.0.01.0.01) / (0.01.0.01.0.01) / (0.01.0.01.0.01) / (0.01.0.01.0.01) / (0.01.0.01.0.01) / (0.01.0.01.0.01) / (0.01.0.01.0.01) / (0.01.0.01.0.01) / (0.01.0.01.0.01) / (0.01.0.01.0.01) / (0.01.0.01) / (0.01.0.01                                                                                                    |  |
|            |                                             |                                                                                                    |  |

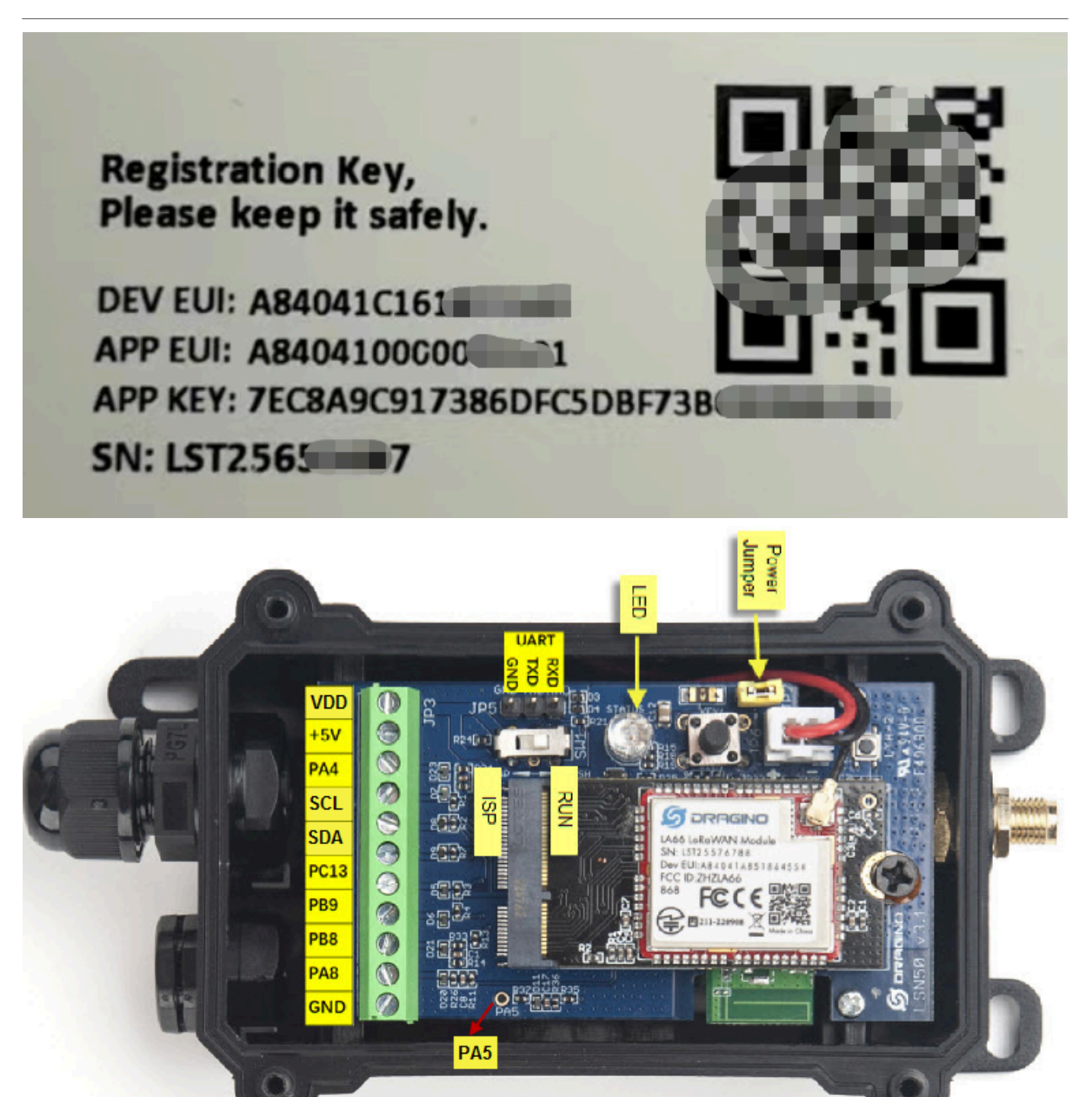

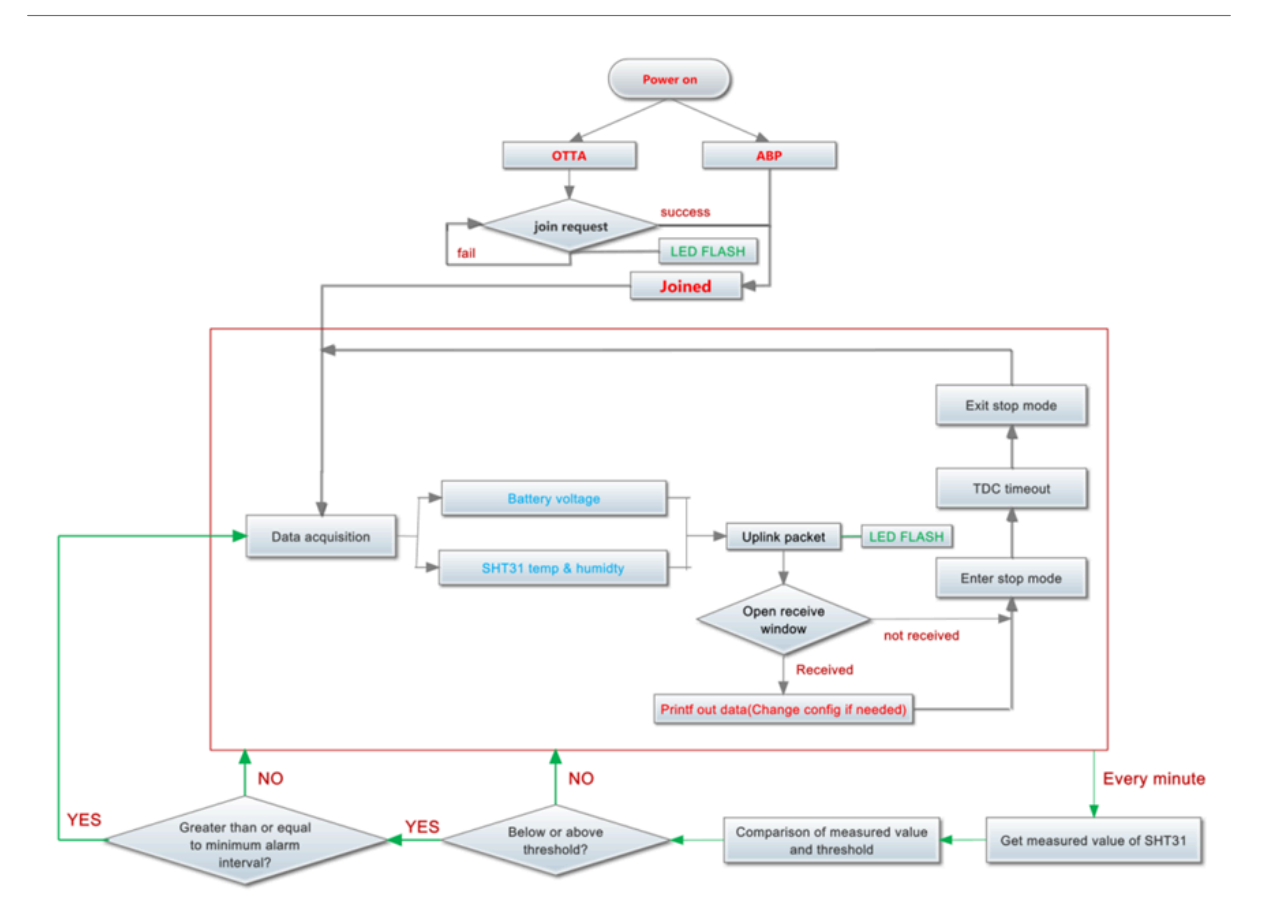

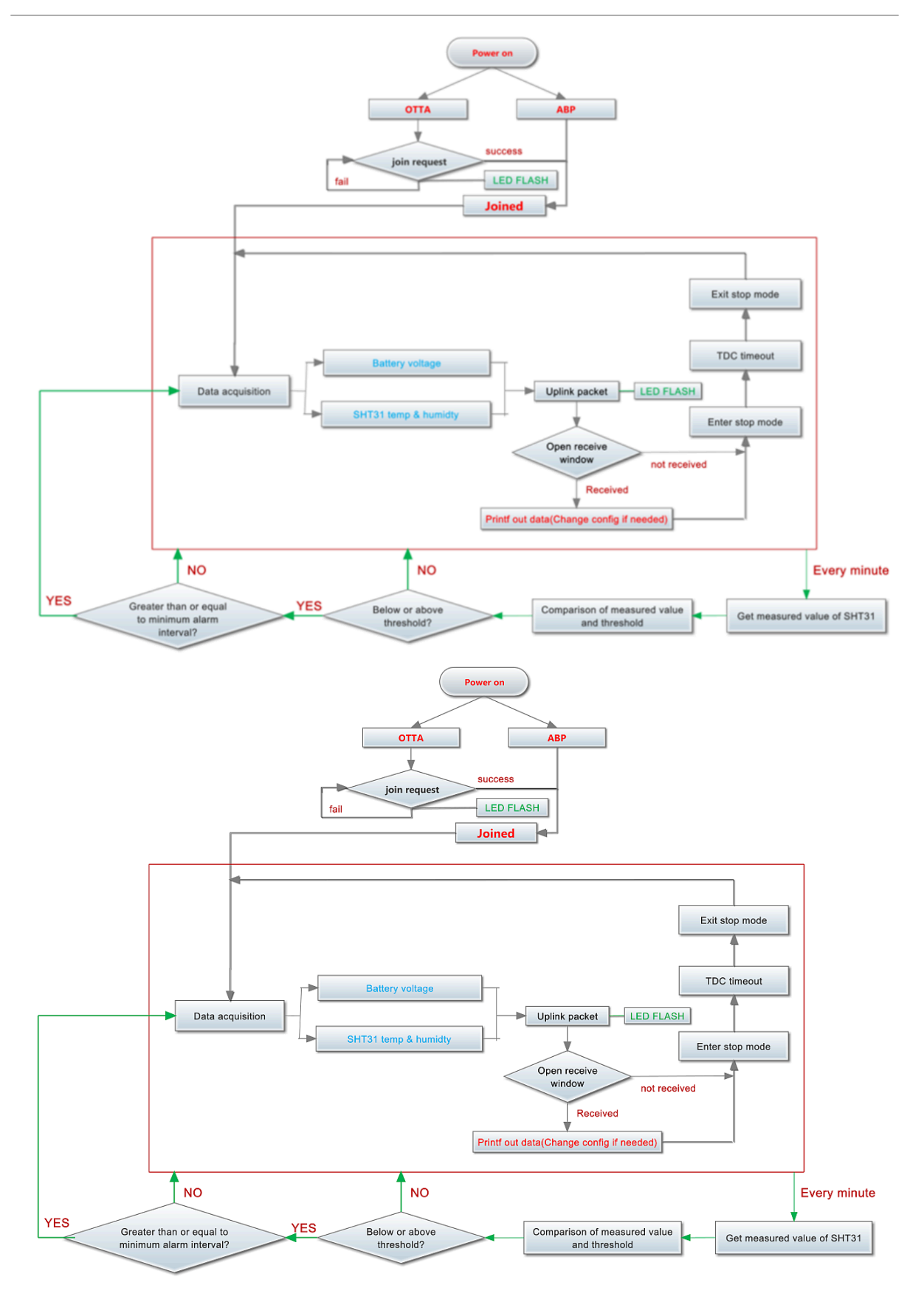

### User Manual for LoRaWAN /NB -IoT End Nodes - LMS01-LB/LS -- LoRaWAN Leaf Moisture Sensor User Manual

|                                  |                    |          | Dene       |                  | ,                                                                           |                            |
|----------------------------------|--------------------|----------|------------|------------------|-----------------------------------------------------------------------------|----------------------------|
|                                  |                    |          |            |                  | Ove                                                                         | erview Data Setti          |
|                                  |                    |          |            |                  |                                                                             |                            |
| PPLI                             | CATION             | DATA     |            |                  |                                                                             | 🛛 pause 🗎 c                |
|                                  |                    | 4        |            |                  |                                                                             |                            |
| ilters                           | uplink             | downlink | activation | ack              | error Alarm status                                                          |                            |
|                                  | time               | counter  | port       |                  | +                                                                           |                            |
| <b>^</b> 1                       | 5:43:04            | 2        | 2          |                  | payload: OC EF 00 00 01 09 00 01 0D 01 97 ADC_CHOV: 0.265 BatV: 3.311 Digit | al_IStatus: "L" Door_statu |
| <<br>1                           | 5:42:39            | 1        | 2          |                  | payload: 0CEC 00 00 00 00 7CF61E0050 BatV: 3.308 SHTEMPMAX: 30 SHTEP        | MPMIN: -10 SHTHUMMA        |
|                                  |                    |          | 1          | confirmed<br>ack | appid: engineer-lin SHT31Temp SHT31Temp SHT31Hum SHT31Hum                   | ,                          |
| <                                | 5:42:43            |          |            |                  | minimum of maximum of minimum of maximum of                                 |                            |
| <ul> <li>1</li> <li>1</li> </ul> | 5:42:43<br>5:42:39 |          | 1          | confirmed        | payload: OE 01 alarm value alarm value minimum of alarm value alarm value   |                            |

| Bits | 7       | 6            | [5:2]    | 1            | 0          |
|------|---------|--------------|----------|--------------|------------|
| mean | No ACK  | Poll Message | Reserved | Level of PA8 | Alarm Flag |
|      | Message | Flag         |          |              |            |

Stop Tx events when read sensor data 8031080 2023/5/24 03:30:41 3558 temp=27.2 hum=56.6 level:low status:false 8031090 2023/5/24 03:31:04 3564 temp=27.2 hum=56.7 level:low status:false 80310A0 2023/5/24 03:31:16 3564 temp=27.1 hum=56.7 level:low status:false 80310B0 2023/5/24 03:31:36 3564 temp=27.1 hum=57.0 level:low status:false 80310C0 2023/5/24 03:32:06 3558 temp=27.1 hum=57.2 level:low status:false 80310D0 2023/5/24 03:32:15 3558 temp=27.0 hum=57.3 level:low status:false 80310E0 2023/5/24 03:32:48 3558 temp=27.0 hum=57.5 level:low status:false 80310F0 2023/5/24 03:32:58 3564 temp=27.0 hum=57.6 level:low status:false 80310F0 2023/5/24 03:32:58 3564 temp=27.0 hum=57.6 level:low status:false

#### OK

↑14 ↓1 • Last activity 7 minutes ago ⑦

Overview Live data Messaging Location Payload formatters Claiming General settings

| Time       | Туре                         | Data preview             |                                             | Verbose stream 🔿 🙁       | 🛃 Export as JSON 🛛 🚺 Pause 🍵 Clear     |
|------------|------------------------------|--------------------------|---------------------------------------------|--------------------------|----------------------------------------|
| ↑ 11:40:08 | Forward uplink data message  | Payload: { DATALOG: "[5  | 6.6,27.2,Low,False,2023-05-24 03:30:41],[56 | .7,27.2,Low,False,2023-0 | 95-24 03:31:04],[56.7,27.1,Low,False,2 |
| ↑ 11:40:08 | Successfully processed data  | DevAddr: 26 0B BE 9D <>  |                                             |                          |                                        |
| ↓ 11:32:59 | Schedule data downlink for t | DevAddr: 26 0B BE 9D (*) | Rx1 Delay: 5                                |                          |                                        |
| ↑ 11:32:58 | Forward uplink data message  | DevAddr: 26 0B BE 9D <>  | Payload: { BatV: 3.564, Data_time: "2       | 023-05-24 03:32:58", Doc | or_status: "OPEN", EXTI_Trigger: "FALS |
| ↑ 11:32:58 | Successfully processed data  | DevAddr: 26 0B BE 9D <>  |                                             |                          |                                        |
| ↑ 11:32:48 | Forward uplink data message  | DevAddr: 26 0B BE 9D 🔇   | Payload: { BatV: 3.558, Data_time: "2       | 023-05-24 03:32:48", Doc | or_status: "OPEN", EXTI_Trigger: "FALS |
| ↑ 11:32:48 | Successfully processed data  | DevAddr: 26 0B BE 9D (*) |                                             |                          |                                        |
| ↑ 11:32:16 | Forward uplink data message  | DevAddr: 26 0B BE 9D 🔇   | Payload: { BatV: 3.558, Data_time: "2       | 023-05-24 03:32:15", Doc | or_status: "OPEN", EXTI_Trigger: "FALS |

## User Manual for LoRaWAN /NB -IoT End Nodes - LMS01-LB/LS -- LoRaWAN Leaf Moisture Sensor User Manual

| <u>↑</u> 2     | 2 ↓2 •          | Last activity                  | 28 seconds ag             | io ()        |                    |              |                        |                           |                     |          |            |
|----------------|-----------------|--------------------------------|---------------------------|--------------|--------------------|--------------|------------------------|---------------------------|---------------------|----------|------------|
| 0              | verview         | Live data                      | Messaging                 | Location     | Payload formatters | Claiming     | General settings       |                           |                     |          |            |
| Time           | Туре            |                                |                           | Data preview | 1                  |              |                        | Verbose stream 🔿 🗙        | 生 Export as JSON    | II Pause | 📋 Clear    |
| / 14:42:06     | Schedule        | data downl:                    | ink for t…                | DevAddr: 2   | 26 0B A5 F1 🗘 盾    | Rx1 Delay:   | 5                      |                           |                     |          |            |
| °14:42:05<br>↑ | Forward<br>1 ↓1 | uplink data<br>• Last activity | message<br>/ 21 seconds a | Payload: {   | BAT: 3.6, FIRMWARE | E_VERSION: " | 1.3.0", FREQUENCY_BAND | D: "EU868", SENSOR_MODEL: | "S31-LB", SUB_BAND: | "NULL" } | 0A 01 30 0 |
| (              | Overview        | Live data                      | Messaging                 | Location     | Payload formatters | Claiming     | General settings       |                           |                     |          |            |
| Time           | Туре            |                                |                           | Data previev | w                  |              |                        | Verbose stream 🛛 🗙        |                     | II Pause | 📋 Clear    |
|                |                 |                                |                           |              |                    |              |                        |                           |                     |          |            |
| BHT31          | J               | J                              |                           |              |                    |              |                        |                           |                     |          |            |

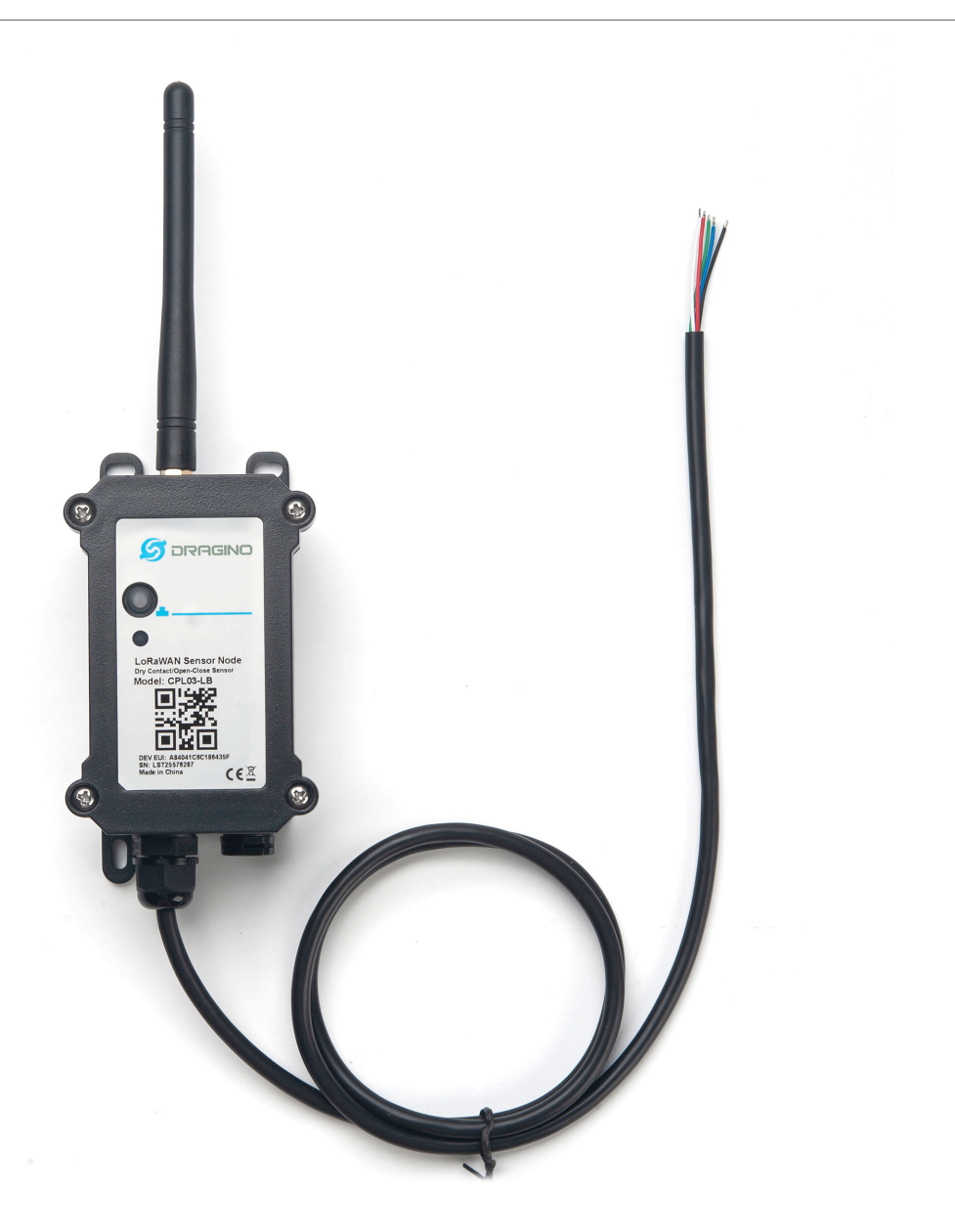

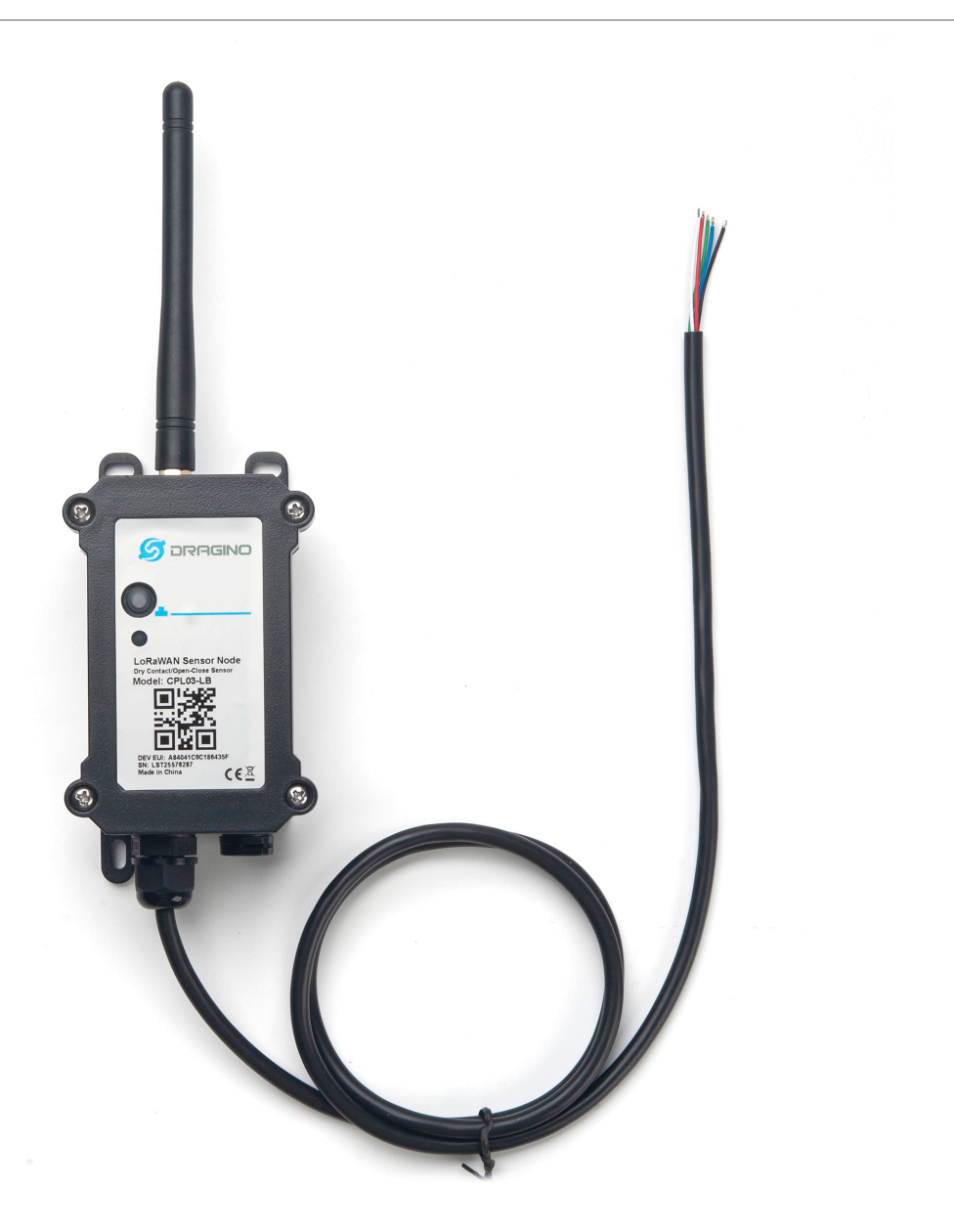

### CPL03-LB in LoRaWAN Network

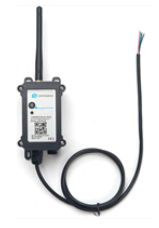

CPL03-LB LoRaWAN Pulse/Contact Sensor

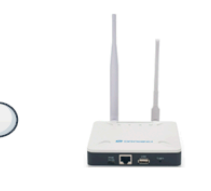

LoRaWAN

LoRaWAN

LPS8v2 LoRaWAN Gateway

Internet

Internet

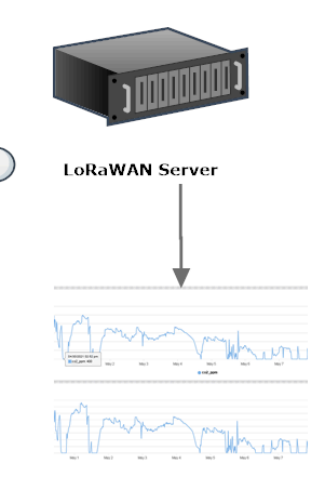

Dash Board

#### **CPL03-LB in LoRaWAN Network**

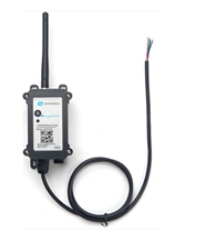

CPL03-LB LoRaWAN Pulse/Contact Sensor

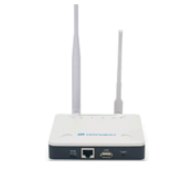

LPS8v2 LoRaWAN Gateway

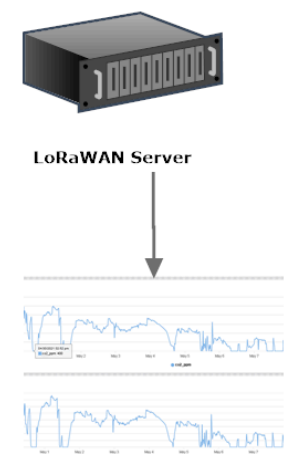

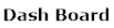

## SE01-LB in LoRaWAN Network Internet LoRaWAN LoRaWAN Server SE01-LB LoRaWAN Soil Moisture & EC Sensor LPS8v2 LoRaWAN Gateway Dash Board SE01-LB in LoRaWAN Network Internet LoRaWAN LoRaWAN Server LPS8v2 SE01-LB LoRaWAN Soil Moisture & EC Sensor LoRaWAN Gateway Dash Board

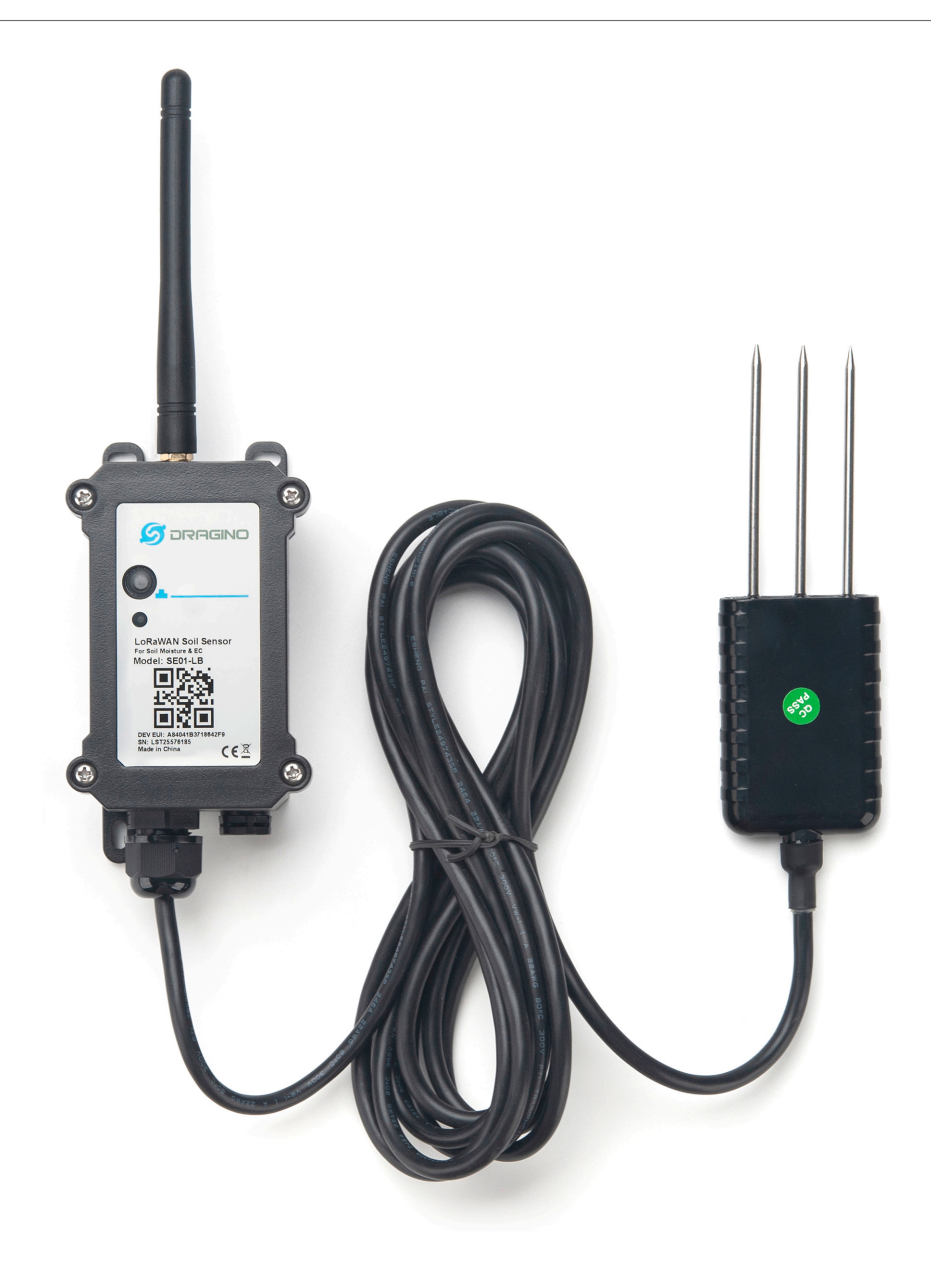

8031000 2023/6/6 07:09:17 3347 0 0 ds\_temp=327.6 water\_soil=0.00 temp\_soil=28.36 conduct\_soil=0 8031010 2023/6/6 07:10:31 3347 0 0 ds\_temp=327.6 water\_soil=0.00 temp\_soil=28.42 conduct\_soil=0 8031030 2023/6/6 07:11:31 3347 0 0 ds\_temp=327.6 water\_soil=0.00 temp\_soil=28.35 conduct\_soil=0 8031030 2023/6/6 07:12:31 3347 0 0 ds\_temp=327.6 water\_soil=0.00 temp\_soil=28.31 conduct\_soil=0 8031050 2023/6/6 07:13:31 3347 0 0 ds\_temp=327.6 water\_soil=0.00 temp\_soil=28.31 conduct\_soil=0 8031050 2023/6/6 07:14:31 3347 0 0 ds\_temp=327.6 water\_soil=0.00 temp\_soil=28.31 conduct\_soil=0 8031050 2023/6/6 07:14:31 3347 0 0 ds\_temp=327.6 water\_soil=0.00 temp\_soil=28.21 conduct\_soil=0 8031060 2023/6/6 07:15:31 3347 0 0 ds\_temp=327.6 water\_soil=0.00 temp\_soil=28.28 conduct\_soil=0 8031060 2023/6/6 07:15:31 3347 0 0 ds\_temp=327.6 water\_soil=0.00 temp\_soil=28.34 conduct\_soil=0 8031060 2023/6/6 07:16:31 3347 0 0 ds\_temp=327.6 water\_soil=0.00 temp\_soil=28.34 conduct\_soil=0 8031070 2023/6/6 07:17:31 3347 0 0 ds\_temp=327.6 water\_soil=0.00 temp\_soil=28.44 conduct\_soil=0 8031080 2023/6/6 07:17:31 3347 0 0 ds\_temp=327.6 water\_soil=0.00 temp\_soil=28.44 conduct\_soil=0 8031080 2023/6/6 07:17:31 3347 0 0 ds\_temp=327.6 water\_soil=0.00 temp\_soil=28.44 conduct\_soil=0 8031080 2023/6/6 07:19:31 3347 0 0 ds\_temp=327.6 water\_soil=0.00 temp\_soil=28.44 conduct\_soil=0 8031080 2023/6/6 07:19:31 3347 0 0 ds\_temp=327.6 water\_soil=0.00 temp\_soil=28.44 conduct\_soil=0 8031080 2023/6/6 07:20:31 3347 0 0 ds\_temp=327.6 water\_soil=0.00 temp\_soil=28.52 conduct\_soil=0 8031080 2023/6/6 07:21:31 3347 0 0 ds\_temp=327.6 water\_soil=0.00 temp\_soil=28.52 conduct\_soil=0 8031080 2023/6/6 07:22:31 3347 0 0 ds\_temp=327.6 water\_soil=0.00 temp\_soil=28.54 conduct\_soil=0 8031080 2023/6/6 07:22:31 3347 0 0 ds\_temp=327.6 water\_soil=0.00 temp\_soil=28.55 conduct\_soil=0 8031080 2023/6/6 07:22:31 3347 0 0 ds\_temp=327.6 water\_soil=0.00 temp\_soil=28.55 conduct\_soil=0 8031080 2023/6/6 07:22:31 3347 0 0 ds\_temp=327.6 water\_soil=0.00 temp\_soil=28.55 conduct\_soil=0 8031080 2023/6/6 07:22:31 3347

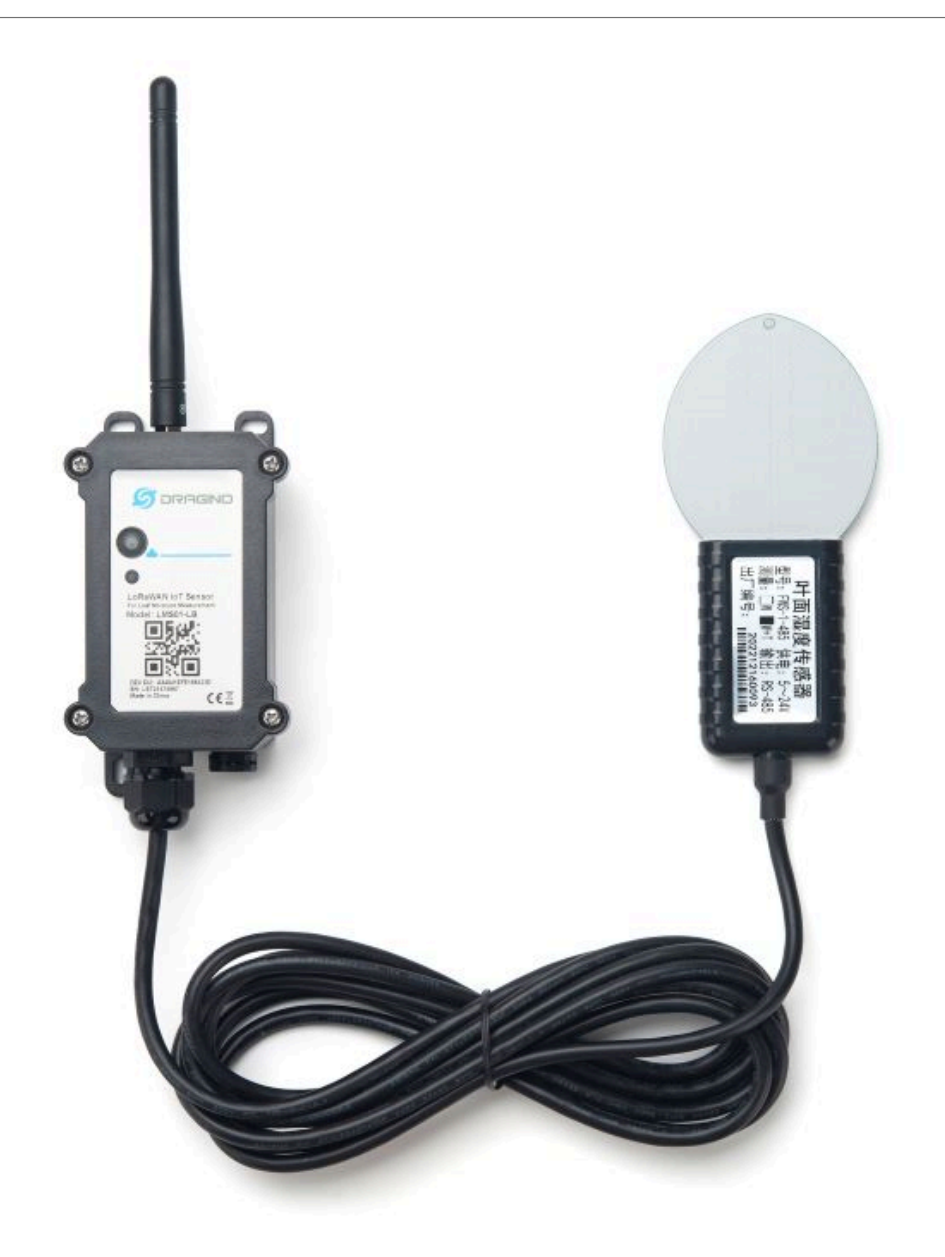

#### LMS01-LB in LoRaWAN Network

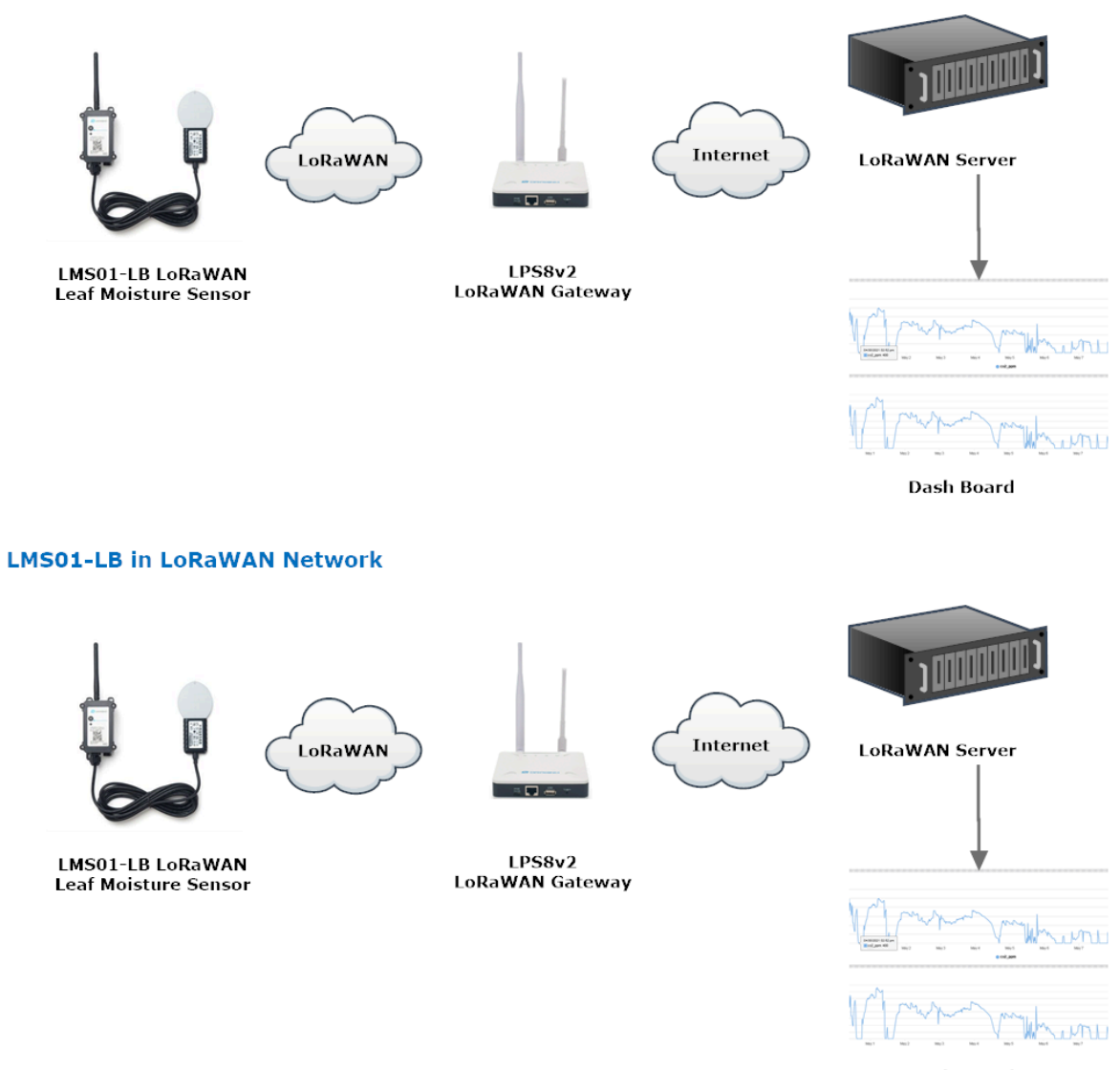

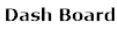

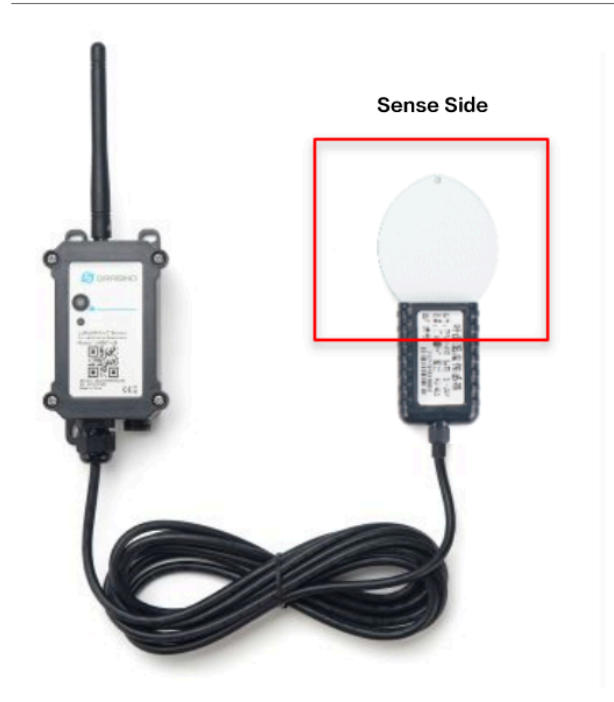

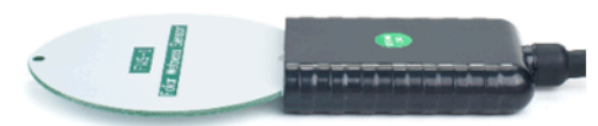

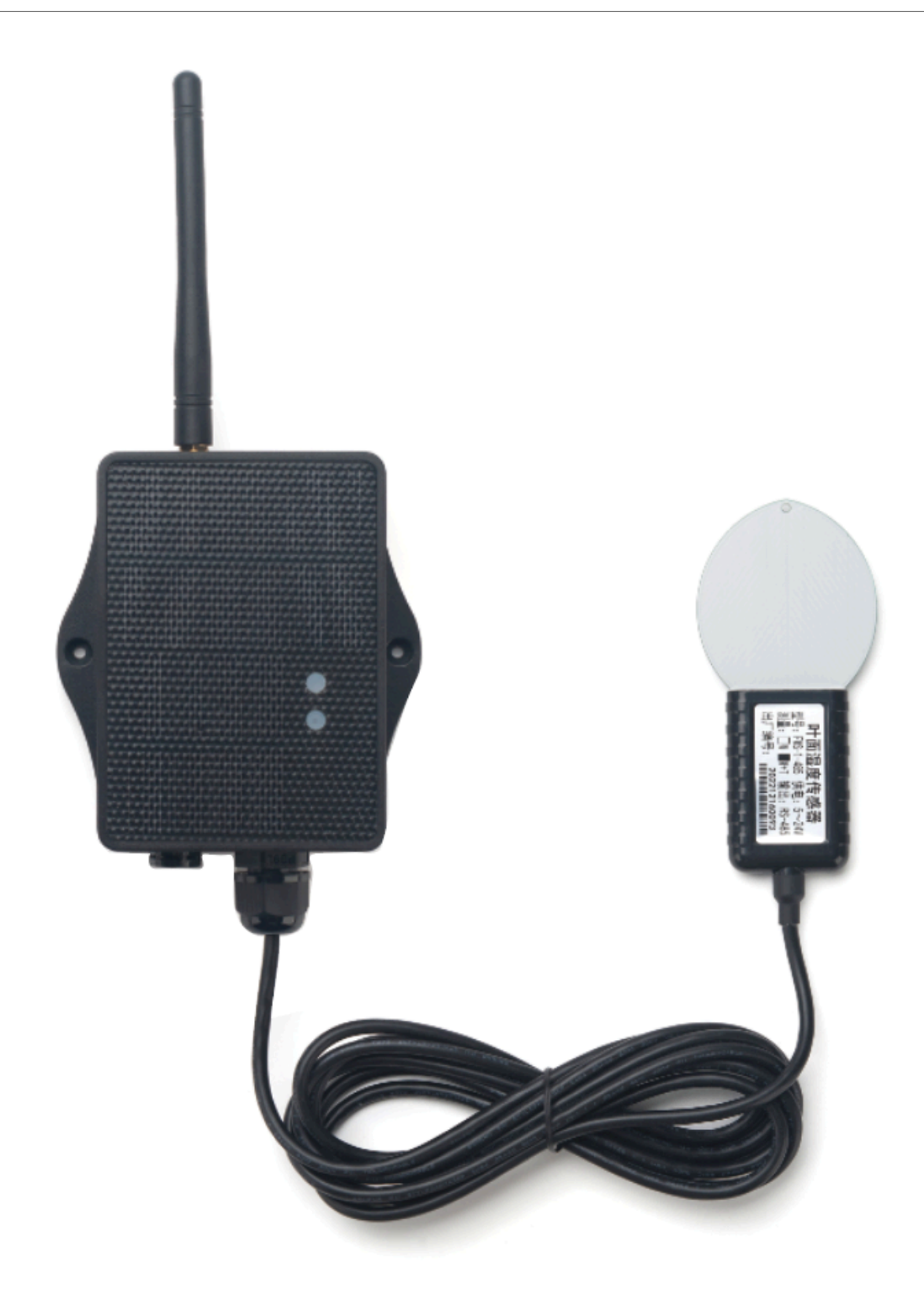

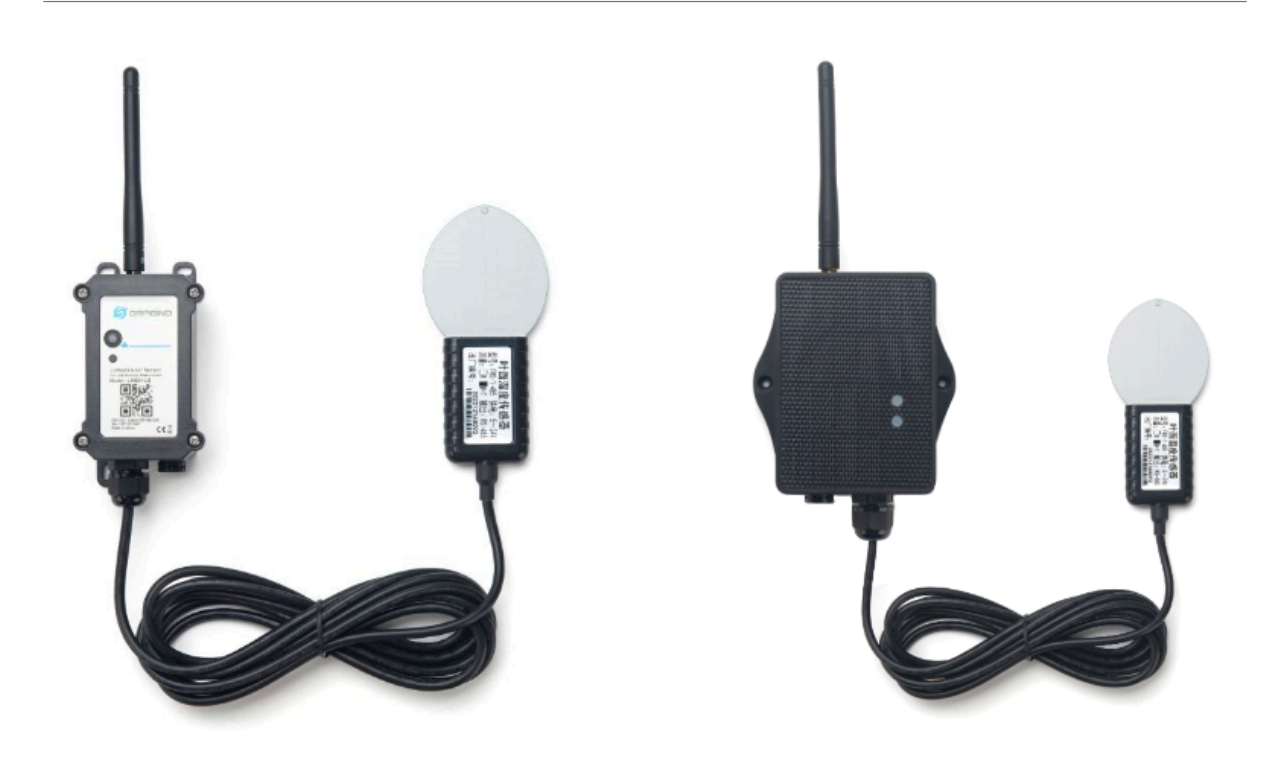